# 参展商指南 | Guide for Exhibitors

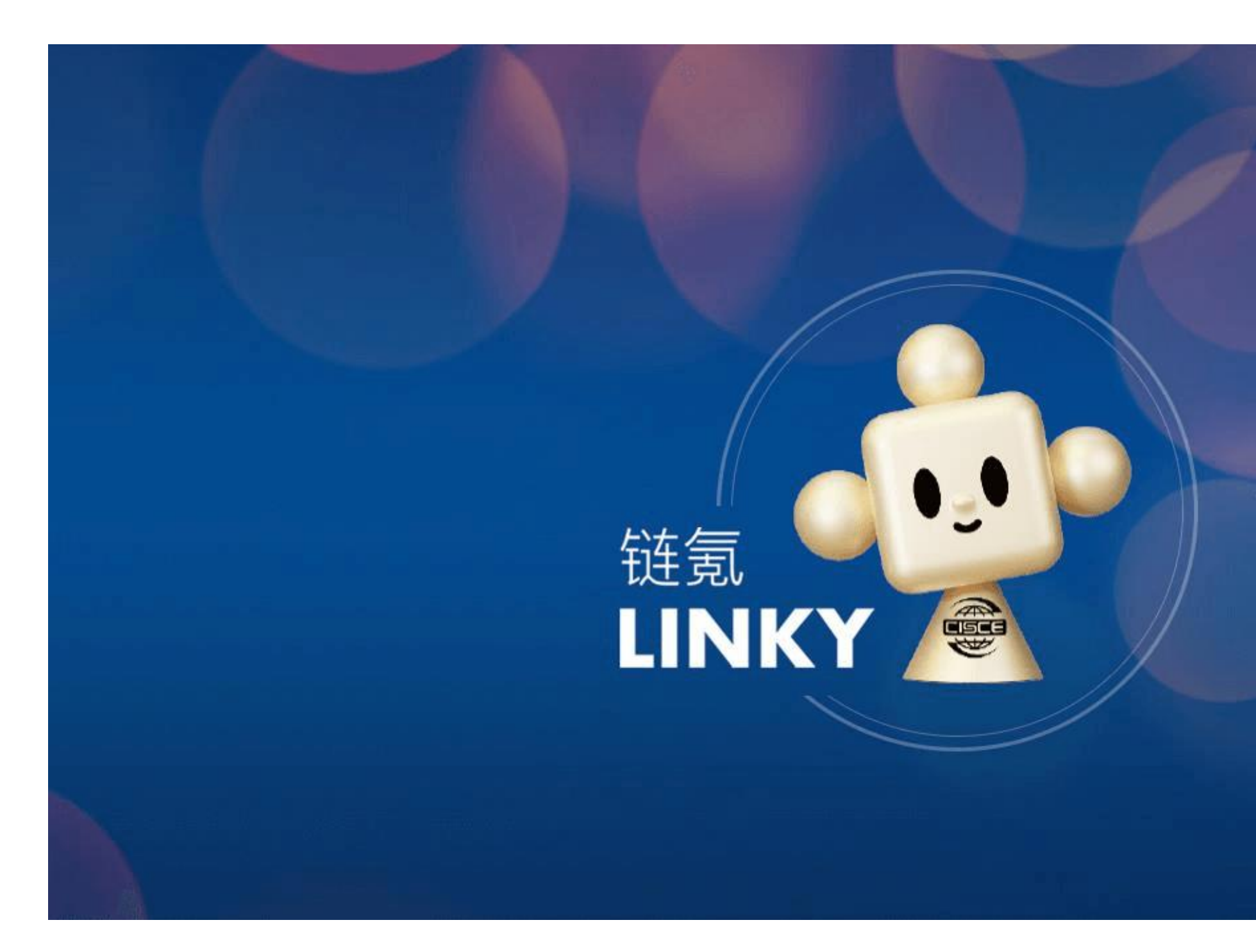

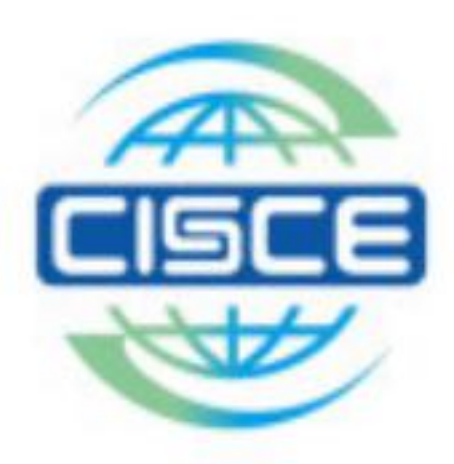

### CONNECTING THE WORLD FOR A **SHARED FUTURE** 链接世界 共创未来

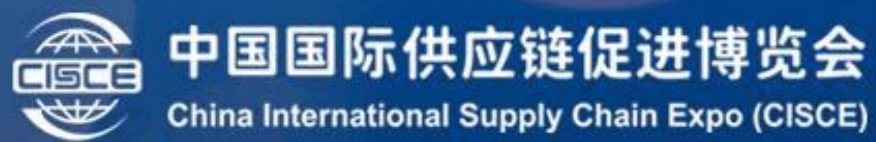

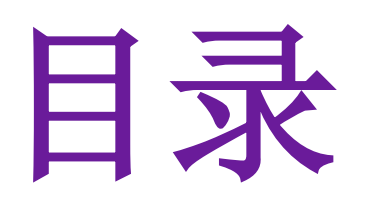

| 1. | 登录   |               | 3  |
|----|------|---------------|----|
|    | •    | 平台            | 4  |
| 2. | 参展商  | 供需对接          | 5  |
|    | •    | 填写需求调查表       | 6  |
| 3. | 布置数字 | ■展台           | 11 |
|    | •    | 布置展台          | 12 |
|    | •    | 企业信息          | 13 |
|    | •    | 企业宣传图         | 14 |
|    | •    | 企业宣传视频        | 15 |
|    | •    | 展品、解决方案、成功案例  | 16 |
|    | •    | 图片、资质和证书、更多资料 | 18 |
|    | •    | 发布展台          | 19 |

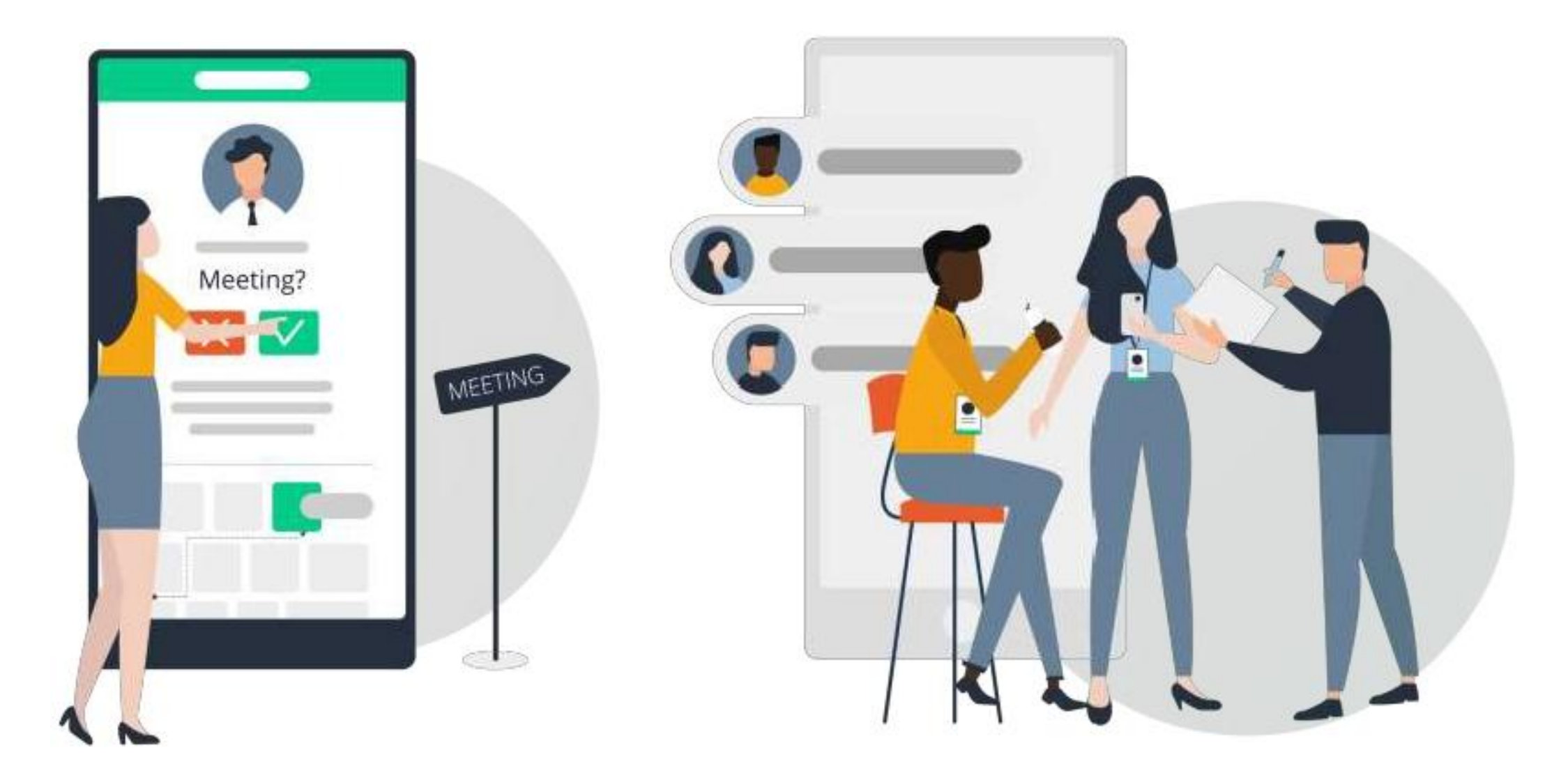

| 4. | 数字展台互动信息  | 20 |
|----|-----------|----|
|    | • 推荐的采购商  | 21 |
|    | • 我收到的名片  | 22 |
|    | • 我的询盘和预约 | 23 |
| 5. | 联系我们 2    | 24 |

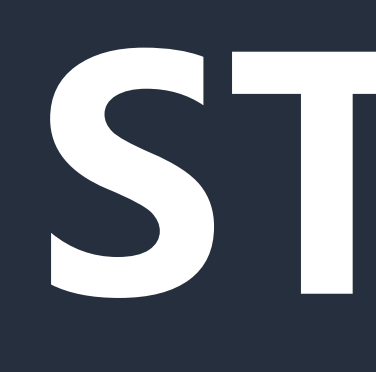

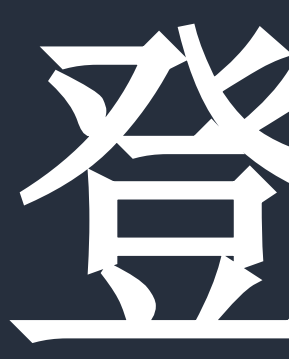

# STEP 1

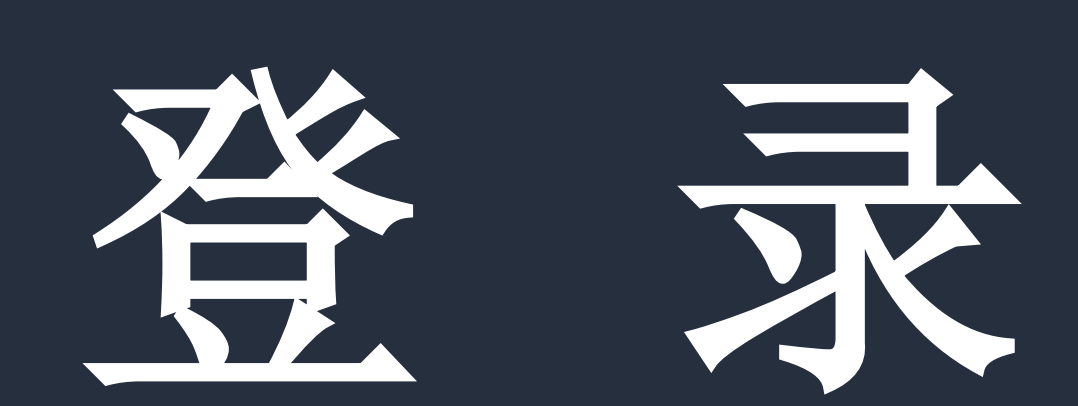

# 1. 登录 / 平台

| 中国国际供<br>CHINA INTERNATI<br>2025.07.16-20 中国 | <b>应链促进博览</b><br>ONAL SUPPLY CHAIN EXP<br>国际展览中心(顺义馆)                                                                                                    |  |
|----------------------------------------------|----------------------------------------------------------------------------------------------------|--|
|                                              |                                                                                                    |  |
| 展商                                           | ⊕ English<br>登录                                                                                                    |  |
| 请输入用户名                                       |                                                                                                    |  |
| 请输入密码                                        | Ø                                                                                                    |  |
|                                              | 忘记密码?                                                                                                    |  |
| 臣录                                           | R. Contraction of the second second se |  |
| 链博会                                          | :官网                                                                                                    |  |

### 在**链博会综合服务系统**登录,使用 第三届链博会招展招商组提供给您的账号和密码

### 如没有账号请联系以下人员:

先进制造链

联系人: 戴小蜜 女士 电话: 010-84600347 18811707540 邮箱: daixiaomi@ciec.com.cn 清洁能源链 联系人: 冯梅 女士 电话: 010-84600578 13716210930 邮箱: fengmei@ciec.com.cn 智能汽车链 联系人: 李星辰 先生 电话: 010-84600339 18604321462 邮箱: lixingchen@ciec.com.cn 数字科技链 联系人: 代琴之 女士 电话: 010-84600731 17311634601 邮箱: daiqinzhi@ciec.com.cn 健康生活链 联系人:张笑微 女士 电话: 010-84600165 13910701855 邮箱: zhangxiaowei@ciec.com.cn 绿色农业链 联系人: 陈卫佳 女士 电话: 010-84600350 15101056243 邮箱: chenweijia@ciec.com.cn 供应链服务展区 联系人:朱莹 女士 电话: 010-84600577 13488796645 邮箱: zhuying@ciec.com.cn

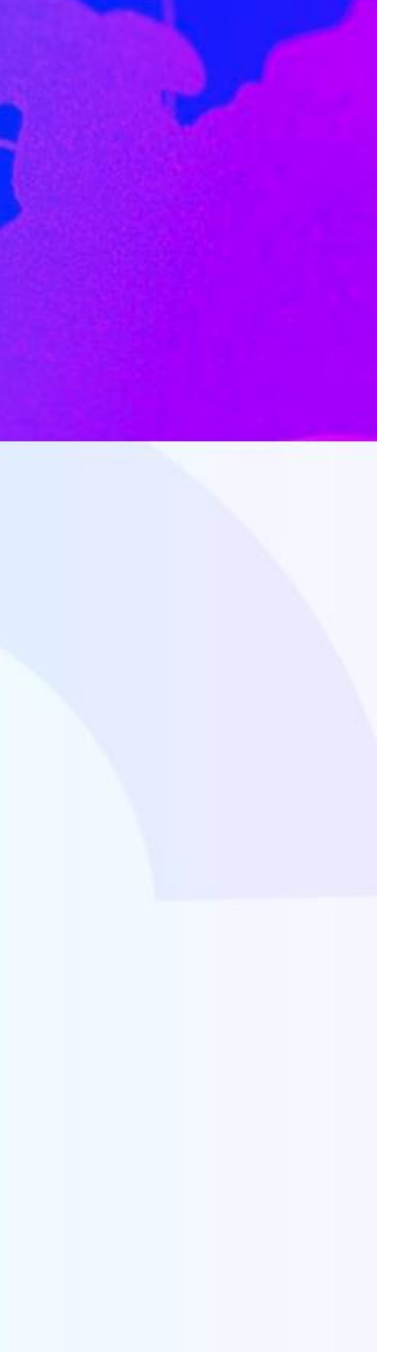

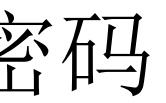

# STEP 2

参展商供需对接

### 登录后点击"供需对接".

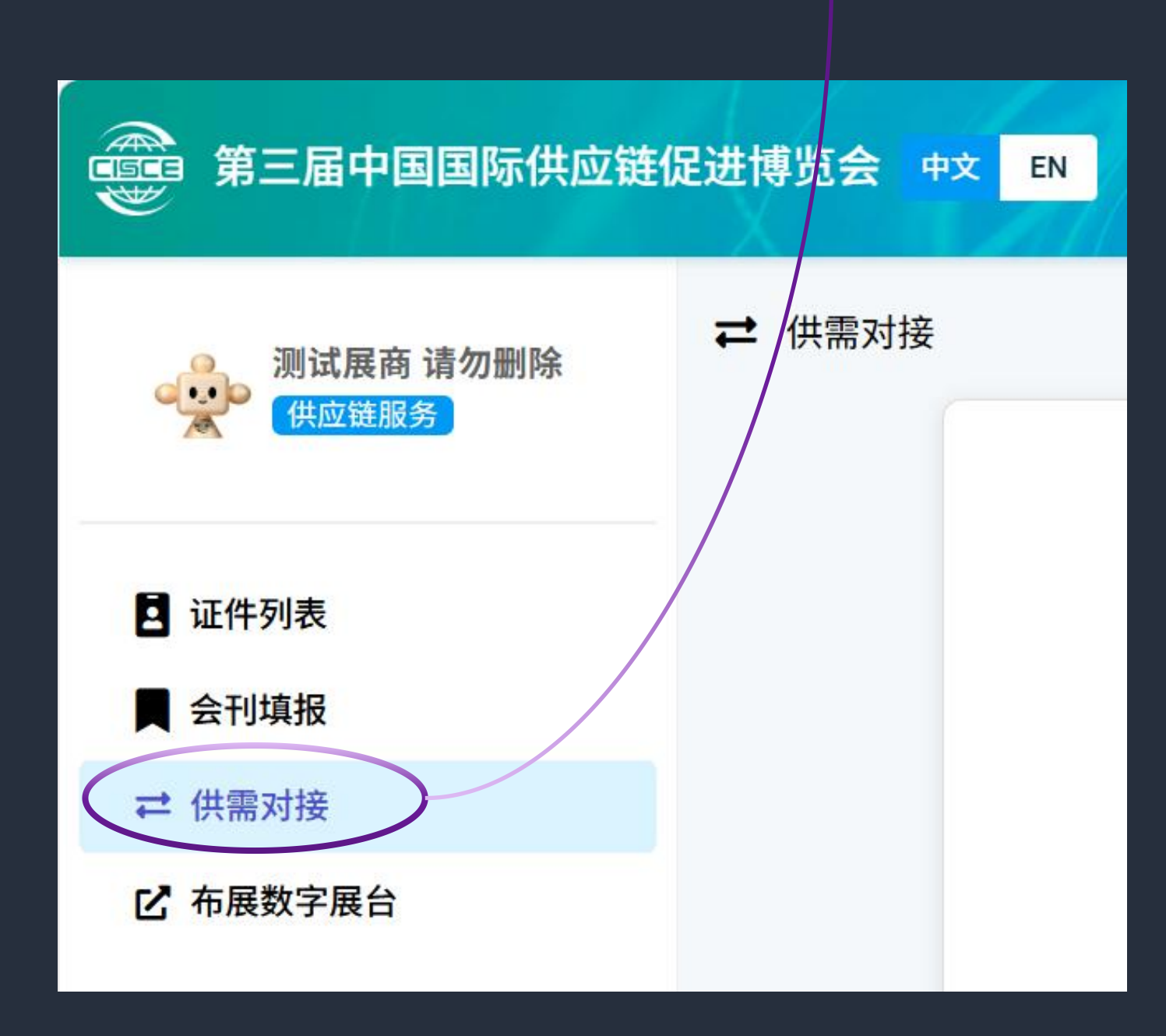

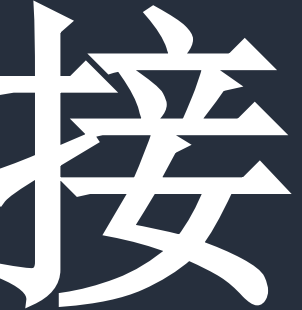

| 第三届中国国际供应键    | 银进博览会 中文 | EN       |        |         |        | 倒计时     | <b>寸37</b> 天 � | 涟博会官网 <b>Т</b> |
|---------------|----------|----------|--------|---------|--------|---------|----------------|----------------|
| 测试展商 请勿删除     | 2 证件列表   |          |        |         | 6月30日  | 3截止申请 邀 | 『请注册 ▼ □       | 件申请 批量导入       |
| 一             | 显示项目设置:  |          |        |         |        |         |                | 刷新             |
|               | 姓名       | 企业名称     | ✓ 审核状态 | 🗹 未通过原因 | ☑ 创建日期 | □ 手机    | □ 电子邮箱         | □ 证件类型         |
| <b>这</b> 证件列表 | □ 证件号码   | □ 国家/地区  | □ 职务   | 🗆 部门    | ☑ 免冠照  | □ 证件照片  |                |                |
| ■ 会刊填报        | 查询证件信息:  |          |        |         |        |         |                |                |
| ₩ 供需对接        |          | 姓名 - :   |        |         |        | 证件类型:   |                | •              |
| ☑ 布展数字展台      | 提交       | 5日期 (从): | 1<br>1 | 至       |        | 审核状态:   | 不限             | •              |
|               |          |          |        |         |        | 页记录数    | 牧: 20 - 🗆      | 无条件 查询         |
|               |          |          |        |         |        |         |                |                |

您登录进入展商工作区后,点击"供 需对接"填写您需要对接的目标展商 和目标观众等详细需求信息。

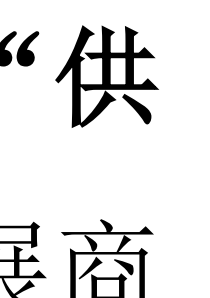

### 屏幕左侧的菜单栏 便于您在工作区中不同功能的切换

| 第三届中国国际供应键                              | E促进博览会 中文 EN |           |             |             | 倒计时    |
|-----------------------------------------|--------------|-----------|-------------|-------------|--------|
| 测试展商 请勿删除<br>供应链服务                      | ₩ 供需对接       |           |             |             |        |
| <ul><li>2 证件列表</li><li>【 会刊填报</li></ul> |              |           | 参展企业双       | 见众需求调查      | 表      |
| ₩ 供需对接                                  |              | 企业名称*     |             |             |        |
| ☑ 布展数字展台                                |              | 请填写企业企业名称 |             |             |        |
|                                         |              | 联系人 *     |             | 职务 *        |        |
|                                         |              | 电子邮箱 *    |             | <b>手机 *</b> |        |
|                                         |              | 一、参展企业行业  | 属性关键字段(选择项目 | ) *         |        |
|                                         |              | □ 先进制造    | □ 智能汽车      | □ 绿色农业      | 🗌 清洁能源 |
|                                         |              | □ 数字科技    | □ 健康生活      | □ 供应链服务     | □ 其他   |

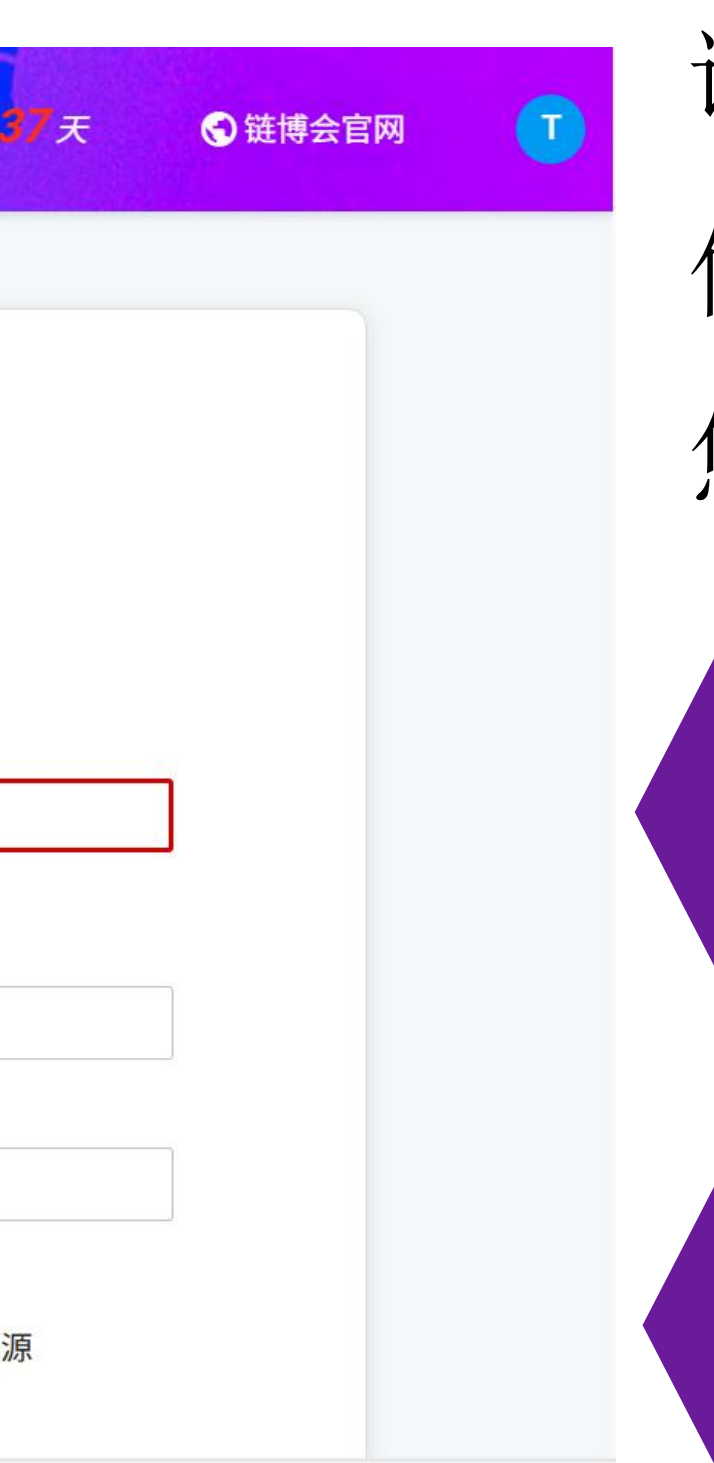

请详细填写参展企业观众需求调查表各项 信息,系统会根据您填写的对接需求,为 您推荐合适的展商和观众进行对接。

带\*的部分为必填项,手机号和邮箱用 于接收供需匹配结果提醒信息。

根据您的**行业属性**选择关键字段,即 您的企业所属链条/展区

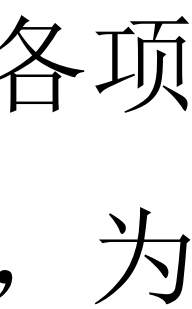

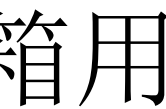

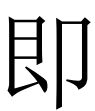

| 第三届中国国际供应键 | E促进博览会 中文 EN |                |                | <b>倒</b> 计 |
|------------|--------------|----------------|----------------|------------|
| 测试展商 请勿删除  |              | 二、参展企业展示产品、技术、 | 服务关键字段(选择项目) * |            |
| 供应链服务      |              | 智能汽车链          |                |            |
|            |              | □ 核心元器件        | □ 汽车零部件        |            |
| • 证件列表     |              | □ 智能驾驶         | □ 智能网联         |            |
| 会刊填报       |              | 🗌 动力电池         | 🗌 驱动电机         |            |
|            |              | □ 电控系统         | □ 新势力造车        |            |
| ☑ 布展数字展台   |              | □ 传统车企         | 1 能源服务         |            |
|            |              | □ 汽车数字化交易      | □ 其他           |            |
|            |              | 绿色农业链          |                |            |
|            |              | □ 种子           | □ 化肥           |            |
|            |              | □ 农药           | □ 饲料           |            |
|            |              | □ 农膜           | □ 农业植保         |            |
|            |              | □ 畜牧业          | □ 乳业           |            |
|            |              | □ 渔业           | □ 养殖业          |            |

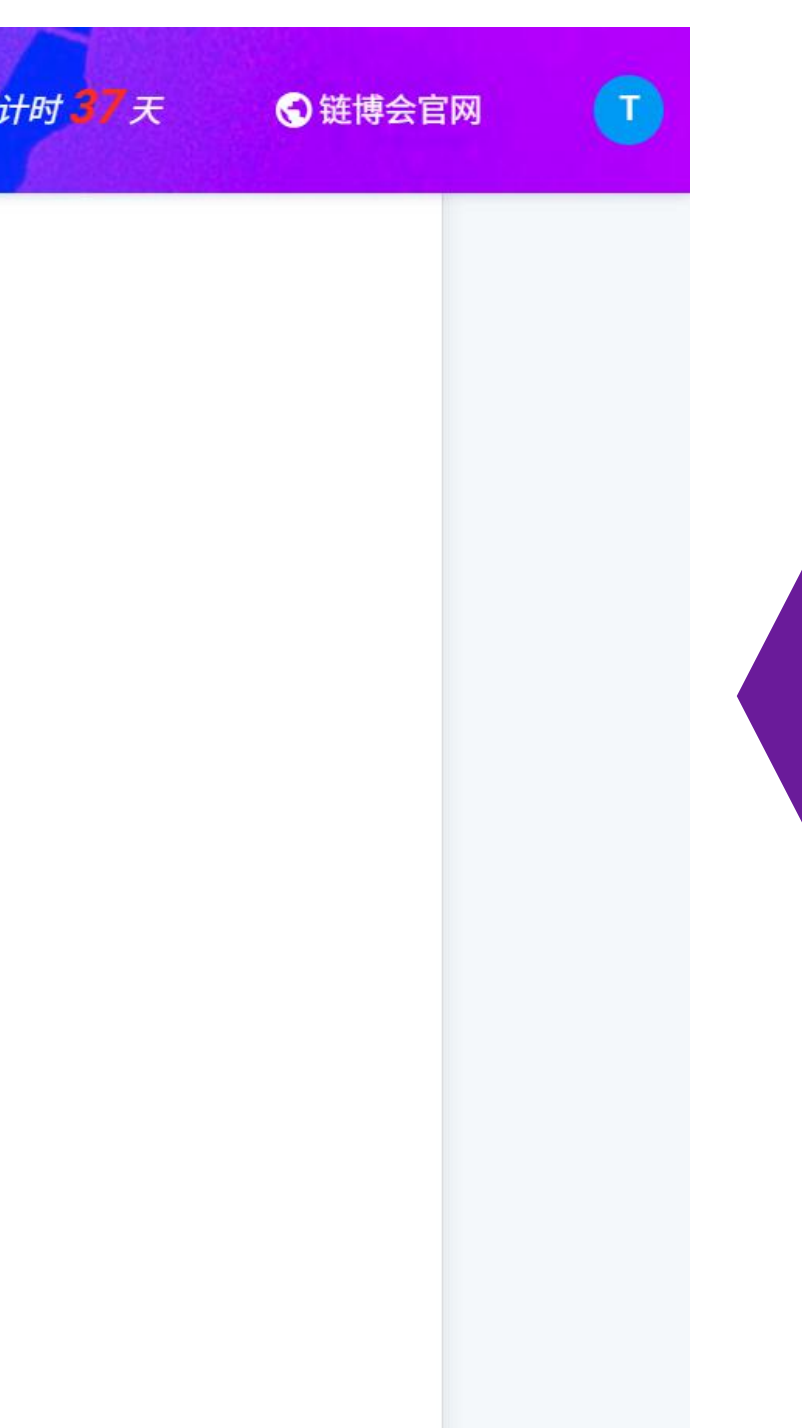

### 您选择行业属性关键字段后,请选择 展示产品、技术、服务关键字段

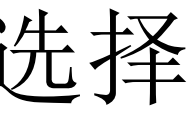

| 第三届中国国际供应链促进博览会 •  | EN                          | 4 |
|--------------------|-----------------------------|---|
|                    | 三、参展目标观众(如填写多个单位,请用","隔开) * |   |
| 测试展商 请勿删除<br>供应链服务 | (一)政企对话                     |   |
|                    | □ 中央部委(如:工信部装备一司等)          |   |
| ☑ 证件列表             | □ 地方政府(省、市、自治区)             |   |
| 会刊填报               | (二)企业对接                     |   |
|                    | □ 参展商(名单见链博会官网)             |   |
| ☑ 布展数字展台           | □ 其他目标企业(具体企业名称)            |   |
|                    | (三)机构对接                     |   |
|                    | □ 国内外商协会等有关机构               |   |
|                    | □ 科研院所                      |   |
|                    | □ 高等院校                      |   |
|                    | 🗌 驻华使领馆(国家或地区)              |   |
|                    | 四、品牌宣传等其他需求*                |   |
|                    | □ 广告(现场广告,官方网站、公众号,参观指南等)   |   |

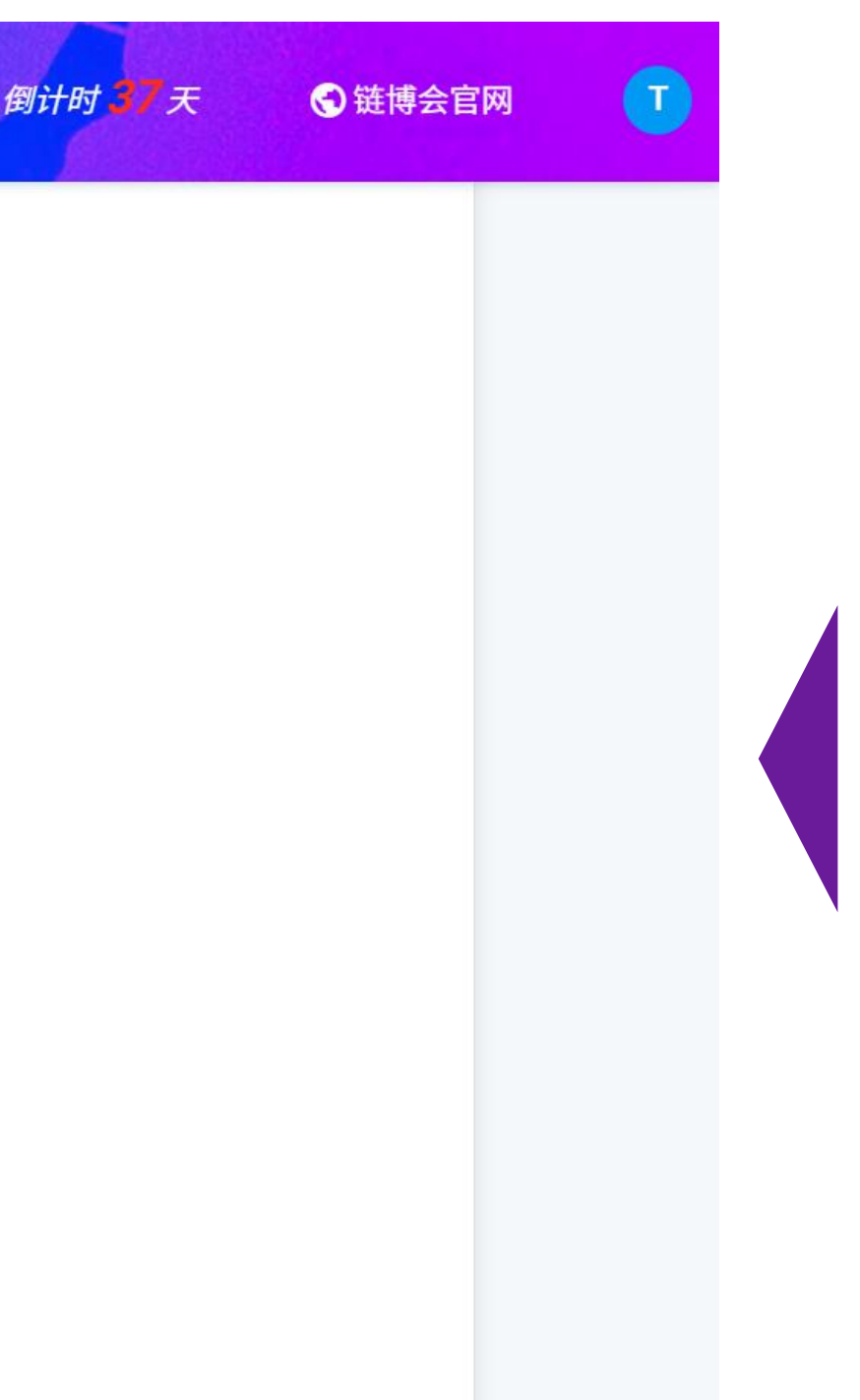

请填写需要对接的展商和观众单位 名称全称,如有多个单位名称,请 用分号隔开。

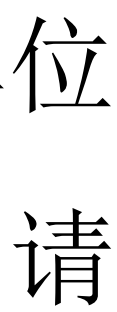

| 第三届中国国际供应链促 | 进博览会 中文 EN |                           |
|-------------|------------|---------------------------|
|             |            | □ 科研院所                    |
| 供应链服务       |            | □ 高等院校                    |
|             |            | □ 驻华使领馆(国家或地区)            |
| • 证件列表      |            | 四、品牌宣传等其他需求*              |
| 会刊填报        |            | 🗌 广告(现场广告,官方网站、公众号,参观指南等) |
|             |            | □ 媒体                      |
| ☑ 布展数字展台    |            | □ 赞助                      |
|             |            | □ 论坛                      |
|             |            | □ 其他                      |
|             |            | 保存                        |
|             |            |                           |
|             |            |                           |

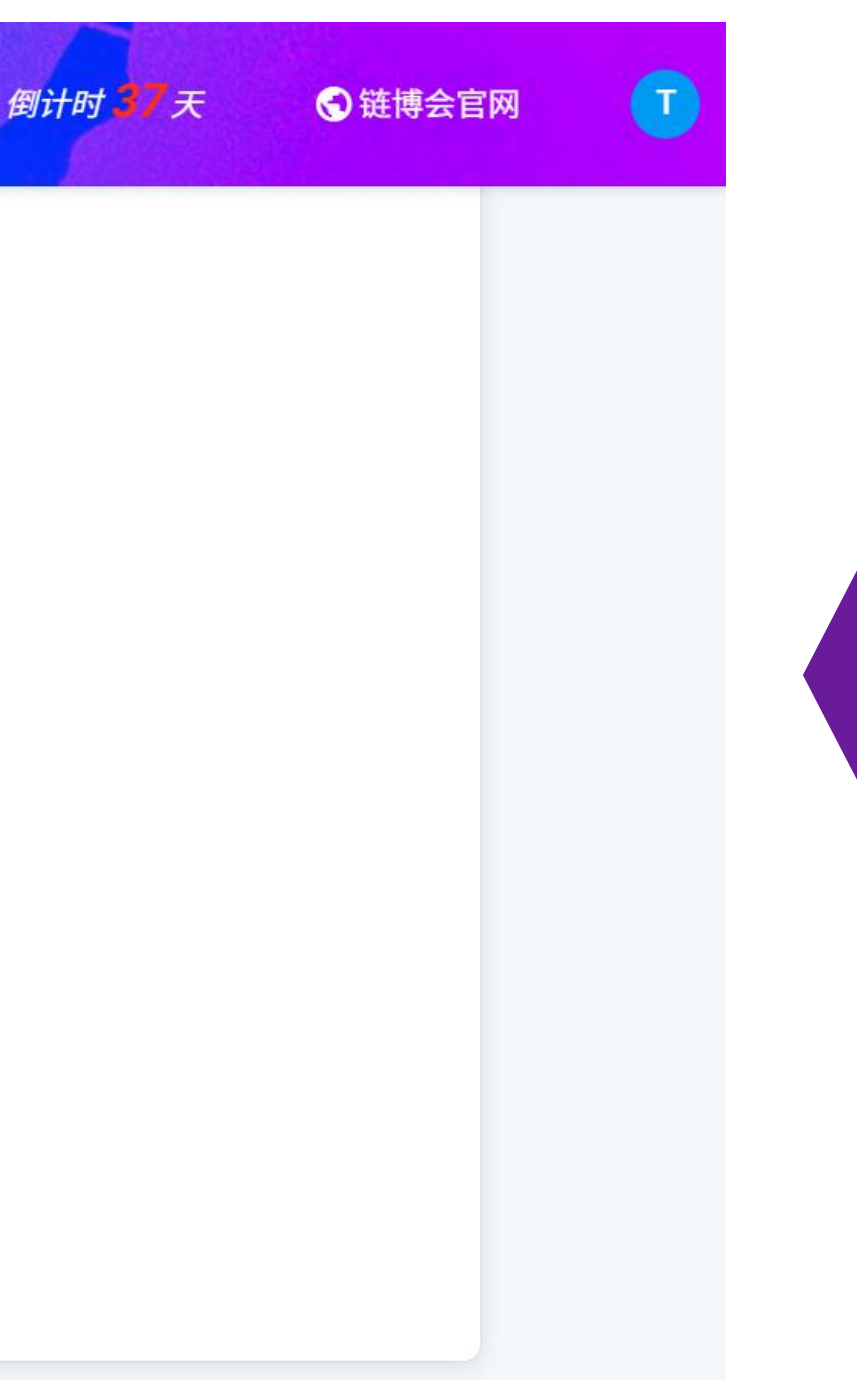

### 填写品牌宣传需求, 整个调查需求 表填写完成后点击"保存"即可。

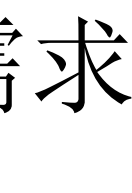

# STEP 3

布置数字展台

### 点击"**布置数字展台"**,随后 将跳转至飞展平台.

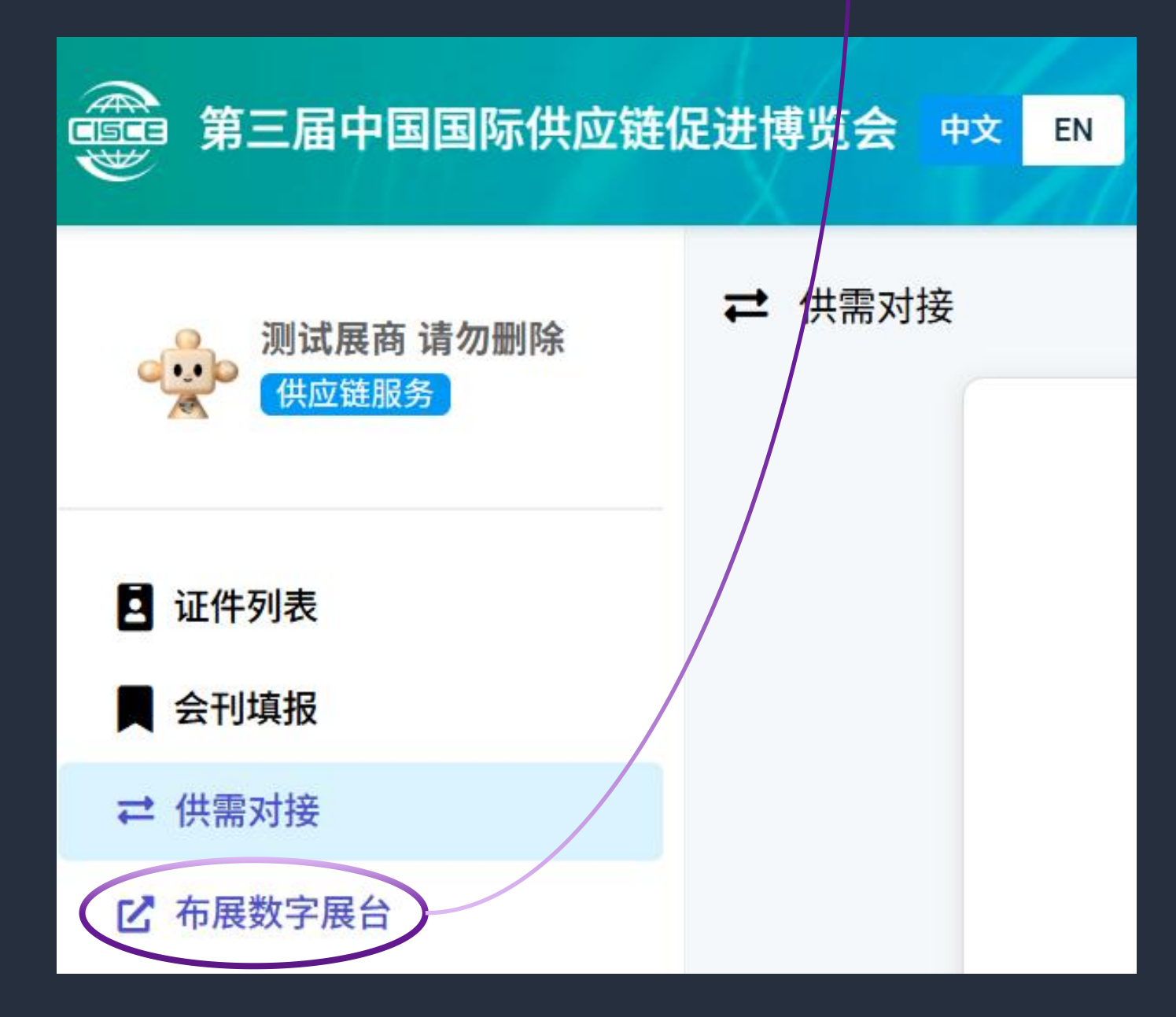

# 3. 布置数字展台/布置展台

| ○ ○ < |         |   |  |  |  |  |
|----------------------------------------------------------------------------------------------------|---------|---|--|--|--|--|
|                                                                                                    | 参展登记表   |   |  |  |  |  |
| 6                                                                                                    | 我参展的展会  |   |  |  |  |  |
| 10                                                                                                    | 展品库     |   |  |  |  |  |
|                                                                                                    | 视频库     |   |  |  |  |  |
| Ô₊                                                                                                    | 销售线索    | ^ |  |  |  |  |
|                                                                                                    | 名片线索    |   |  |  |  |  |
|                                                                                                    | 询盘和预约线索 |   |  |  |  |  |
|                                                                                                    | 采购需求线索  |   |  |  |  |  |

| 所有展会 | • |
|------|---|
|------|---|

展会名称

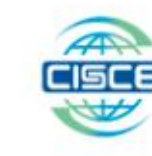

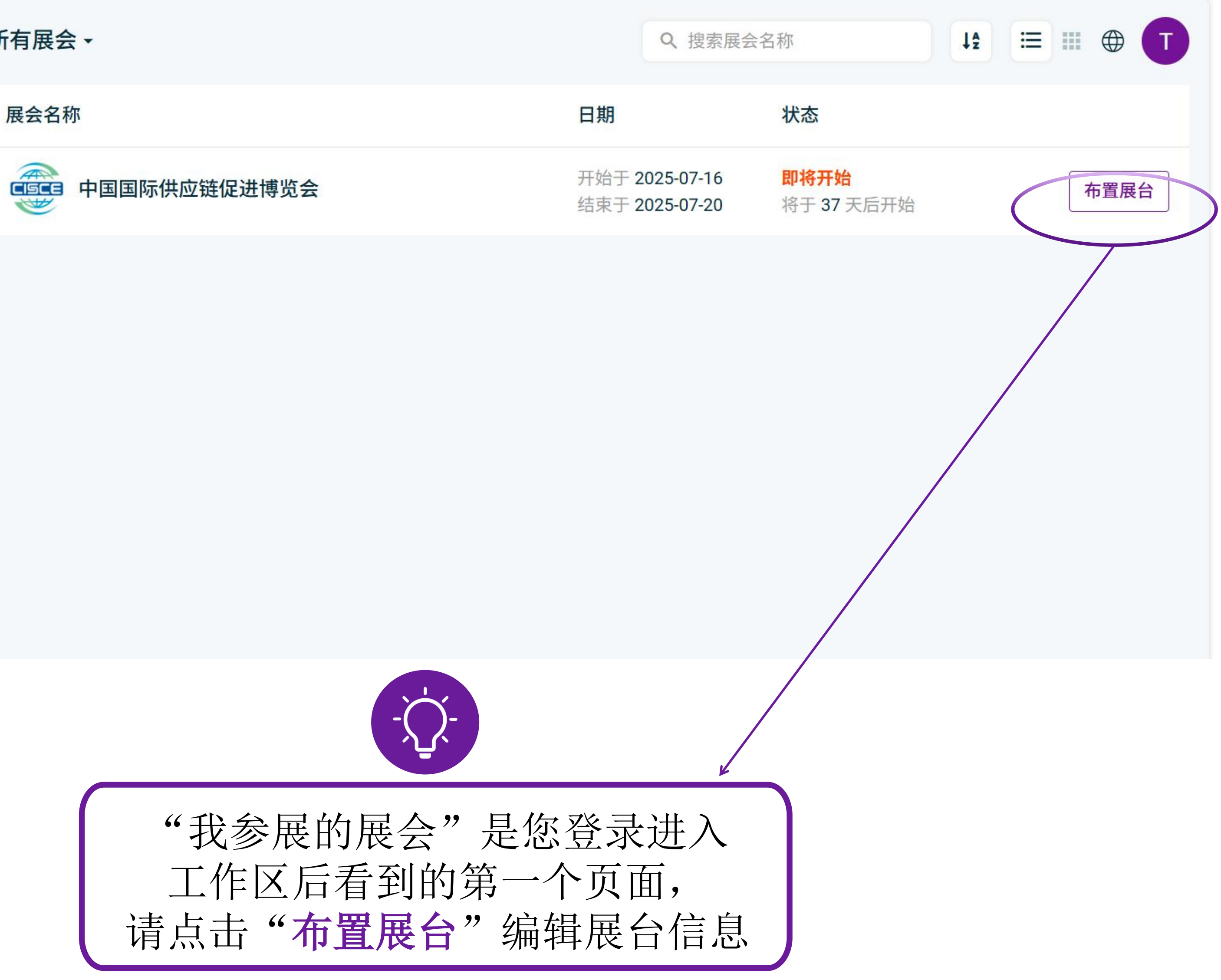

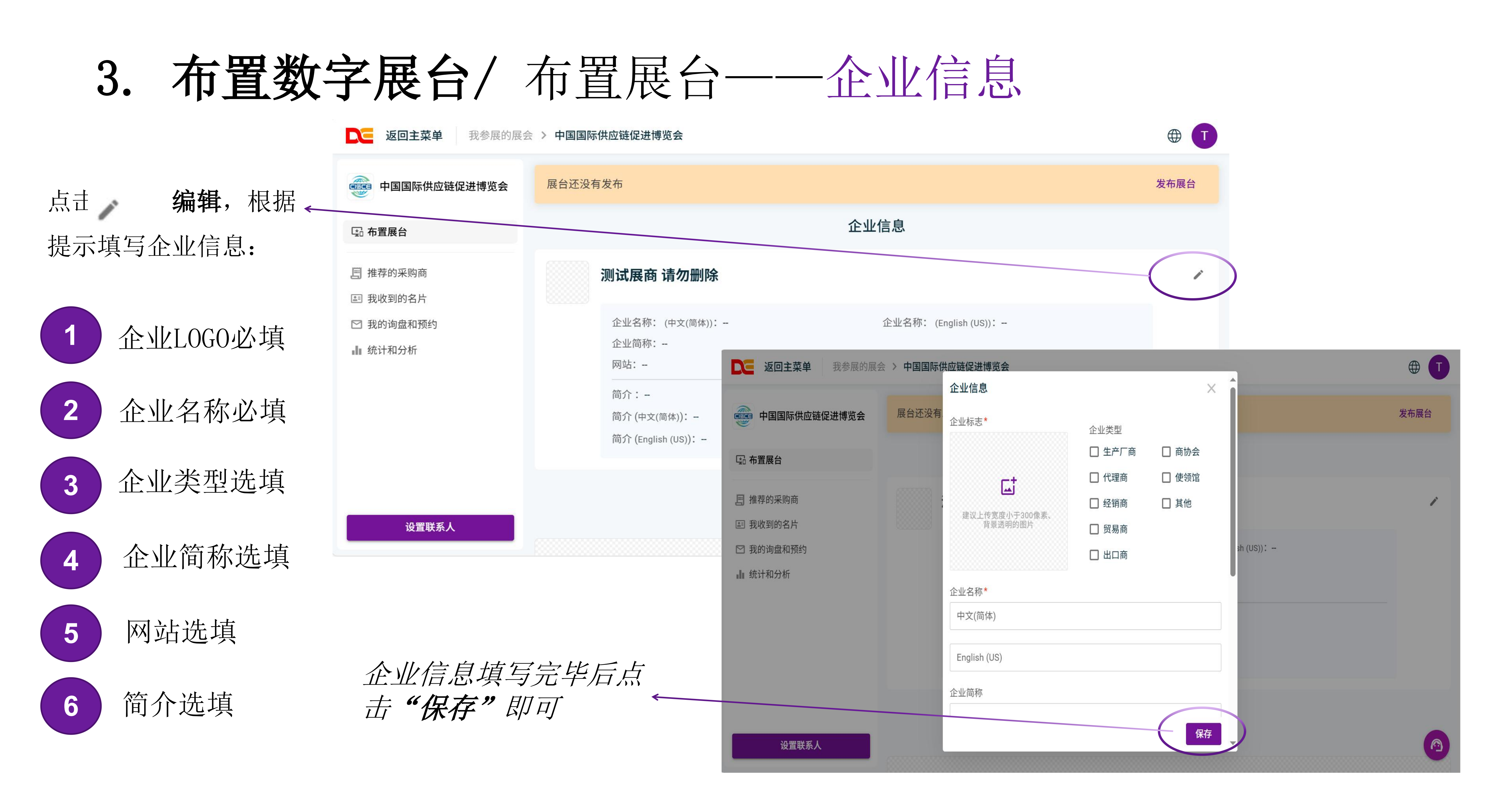

# 3. 布置数字展台/布置展台——企业宣传图

添加一张企业宣传图,此图将在 您的数字展台页面展示

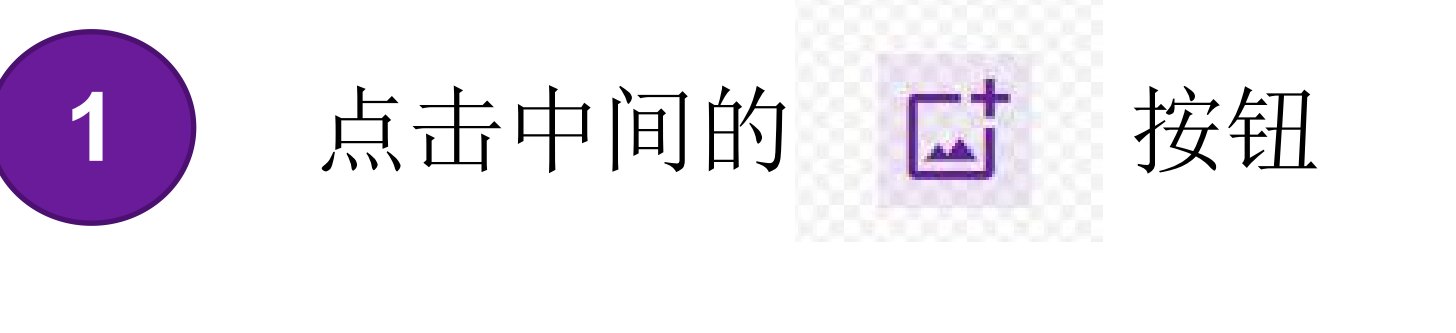

选择一张图片打开

2

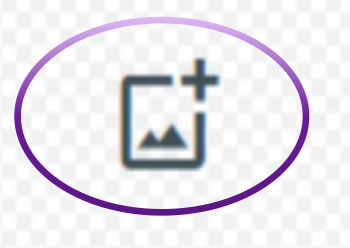

建议上传1440×430像素的企业宣传图,文件不能超过5M。

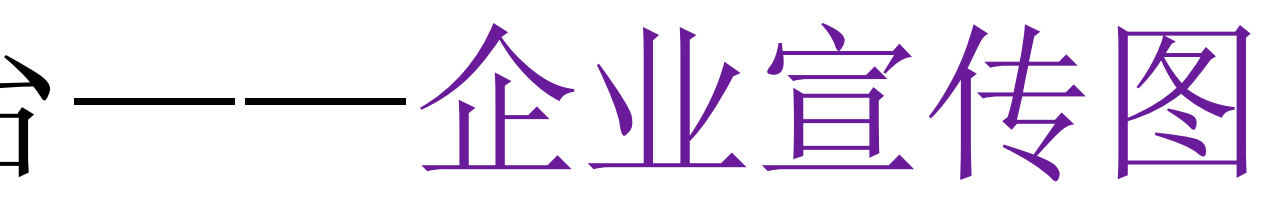

# 企业宣传图 建议上传 1440 × 430 像素的企业宣传图,文件不能超过 5M。

### 深圳市沃尔新能源电气科技股份有限公 司

◀ 给我留 酉 递名 片 言

沃尔新能源是国内领先地直流充电枪制造商,拥有中国50-60%的市场份额,质量高,信誉好。我们已经另90% 的中国桩企制造商合作。累计销售110条万直流枪投入市场的运营中。专注于研发、 销售充电连接器、 高压连接器、高压线束等系列产品,产品广泛应用于德系、 韩系汽车以及电动船舶等领域,并且是国内 主研发团队,已申请 300多项发明及实用型专利。产品线采用国内先进设备,标准化、智能化。荣获2024中国充换电行业优秀充电 枪品牌。了解更多,请点击官网: www.woer-ev.com

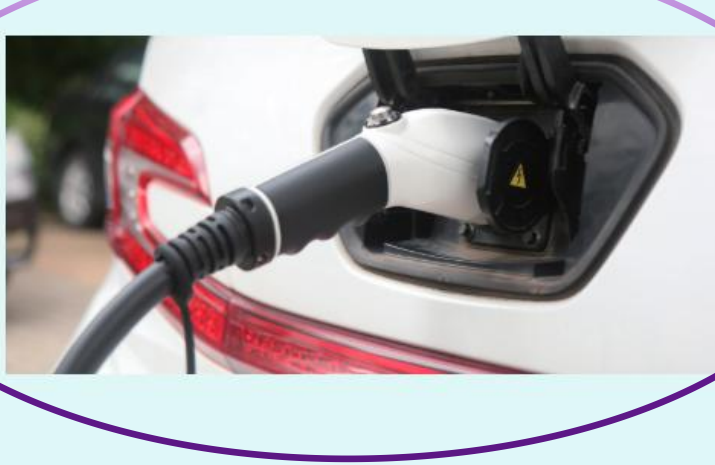

(数字展台页面示例)

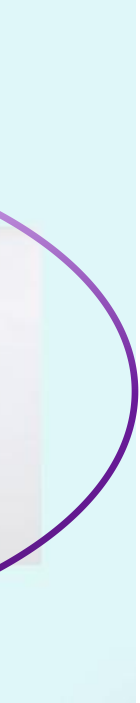

# 3. 布置数字展台/布置展台——企业宣传视频

添加企业宣传视频,此视频将在 您的数字展台页面展示

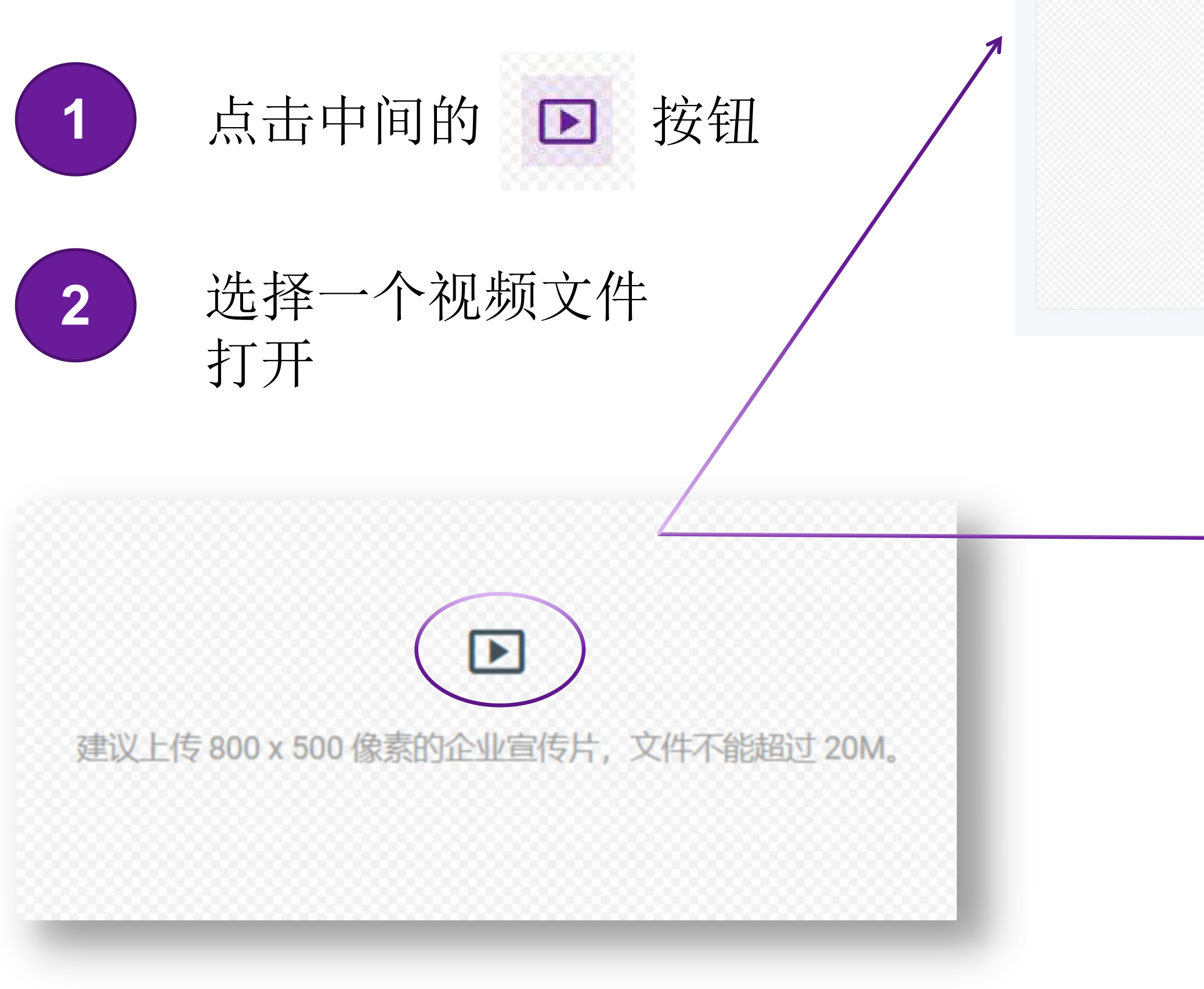

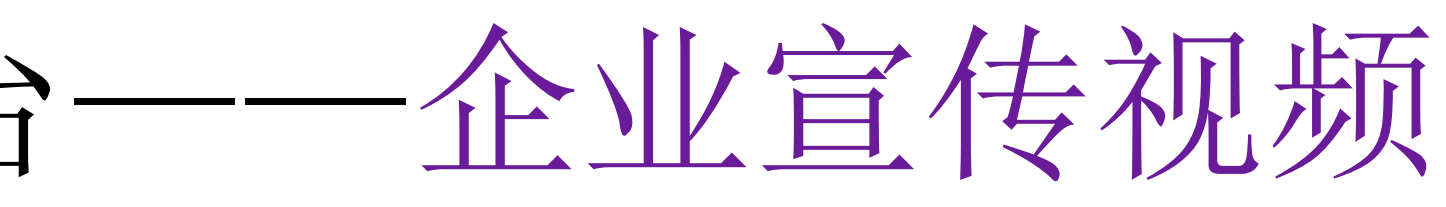

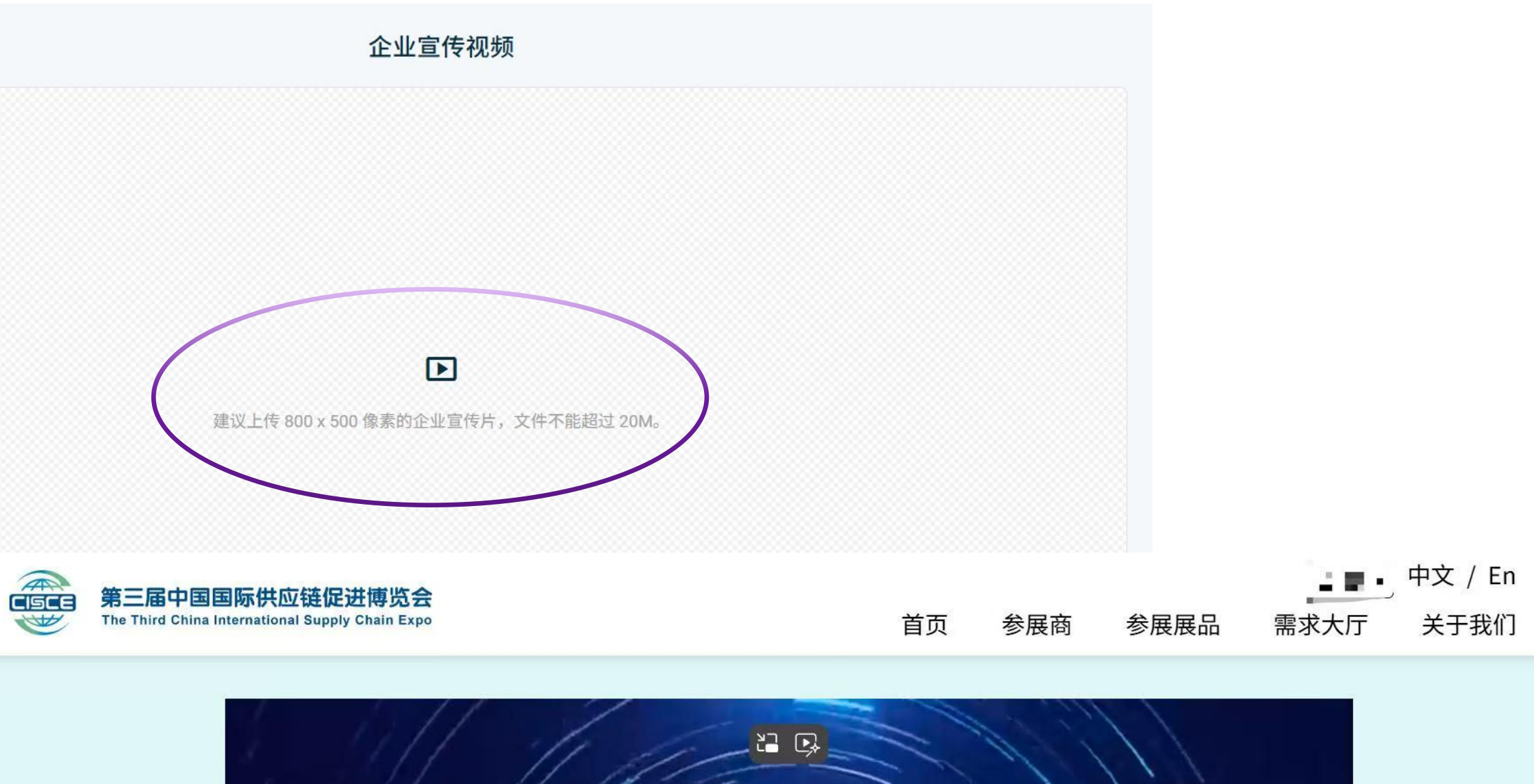

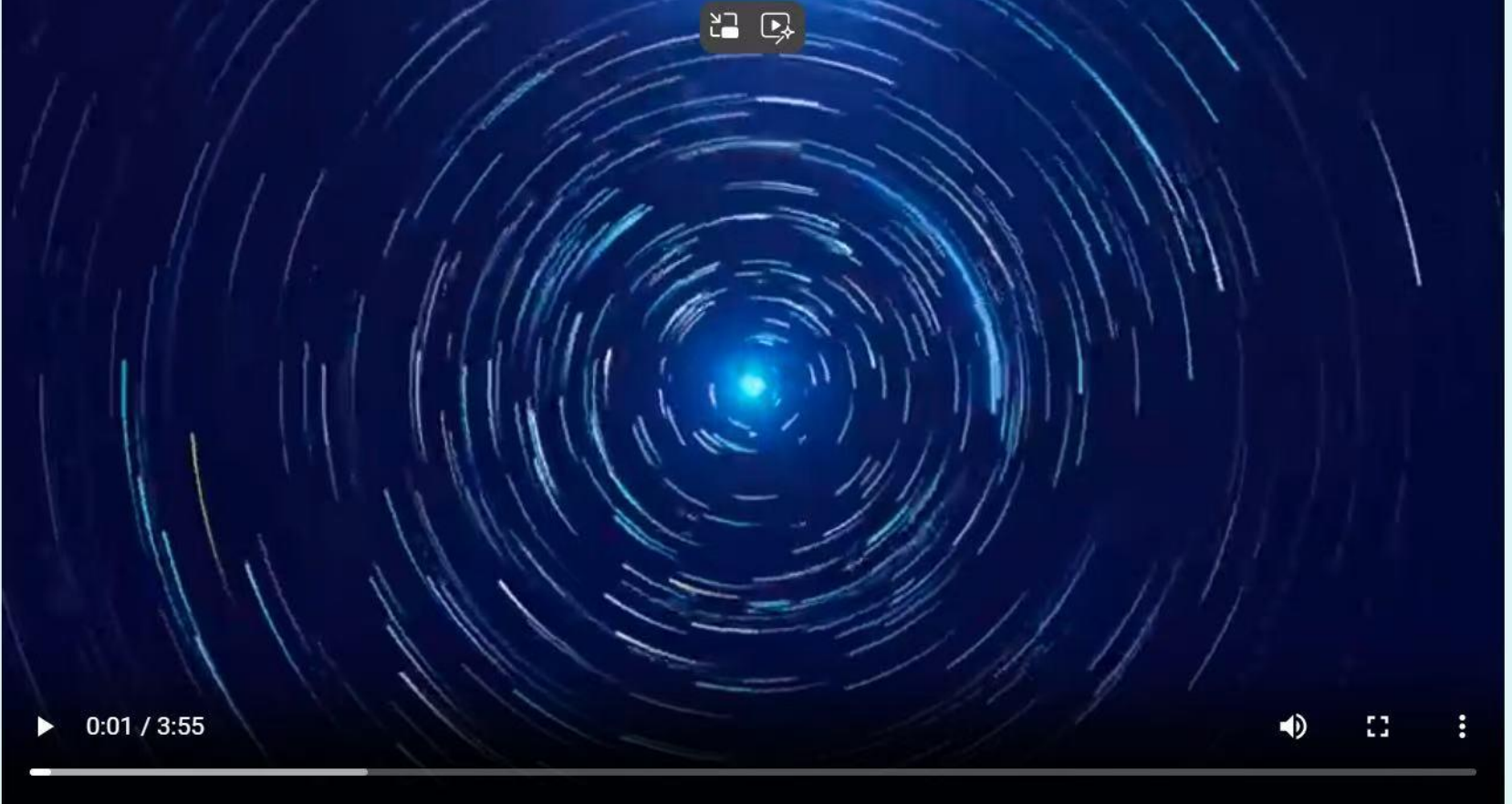

帮助中心 ~ 分享

(数字展台页面示例)

添加展品,展品信息可在您的数 字展台页面展示

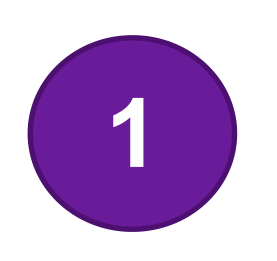

点击添加展品按钮

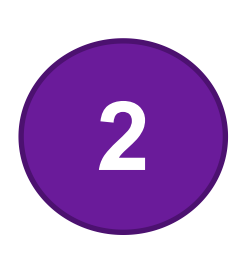

如您是往届参展商,展品库 内已有展品,可以直接选择 需要展示的展品;

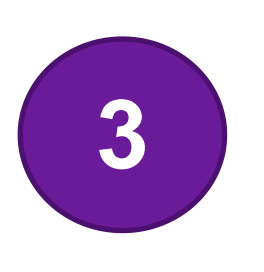

如您是首次参展,点击新 建展品按钮,填写相关信 息,并勾选展品分类

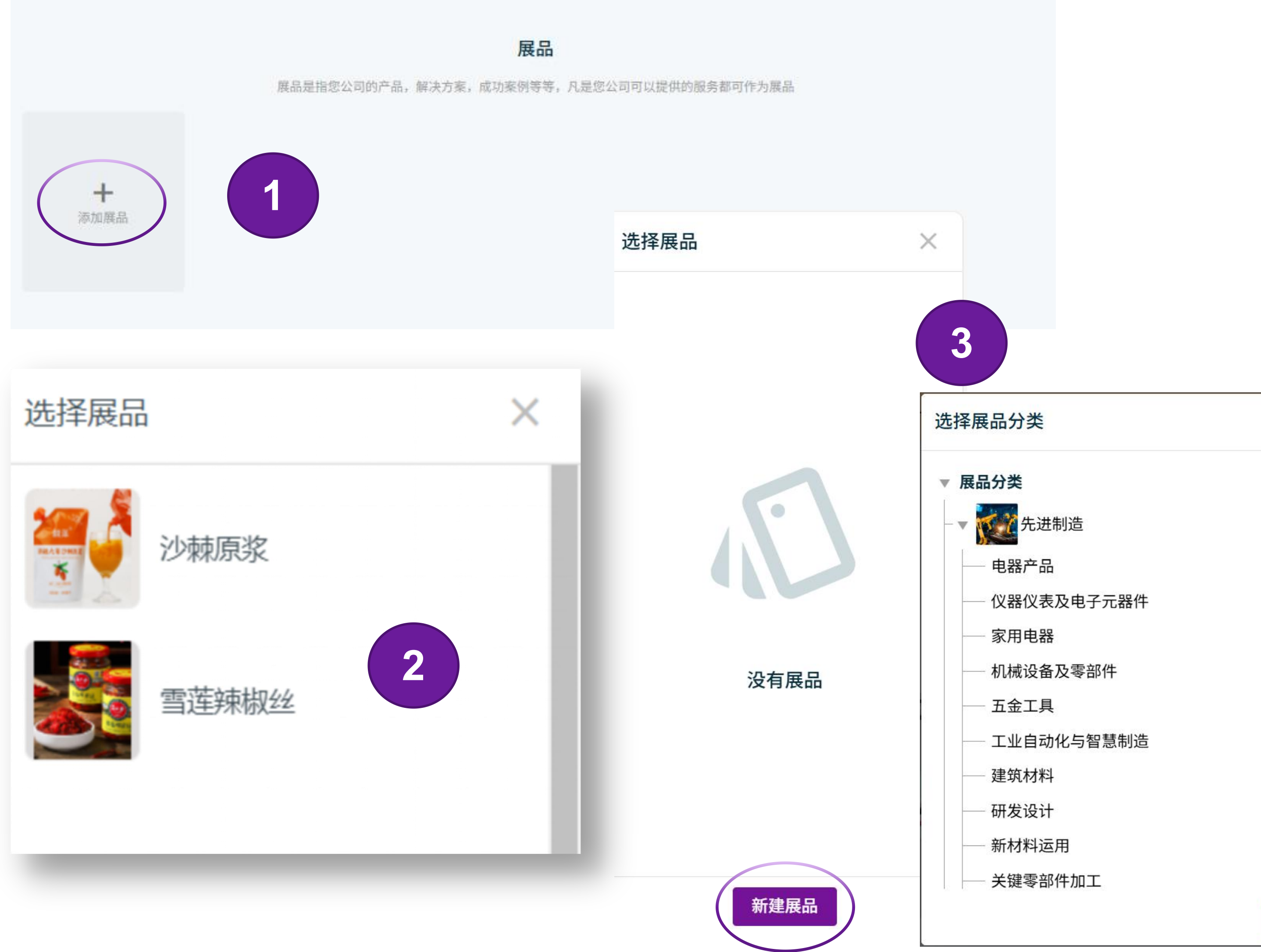

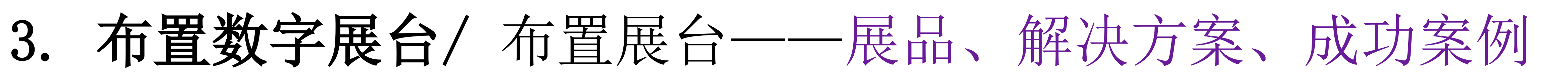

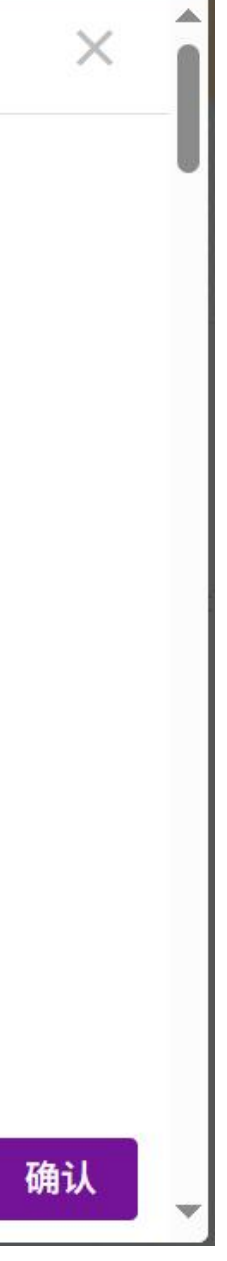

## 3. 布置数字展台/布置展台——展品、解决方案、成功案例

解决方案、成功案例添加方式同展品添加操 作方法,以上信息可在您的数字展台页面展 示。信息填写越完整,展示效果越好。

成功案例

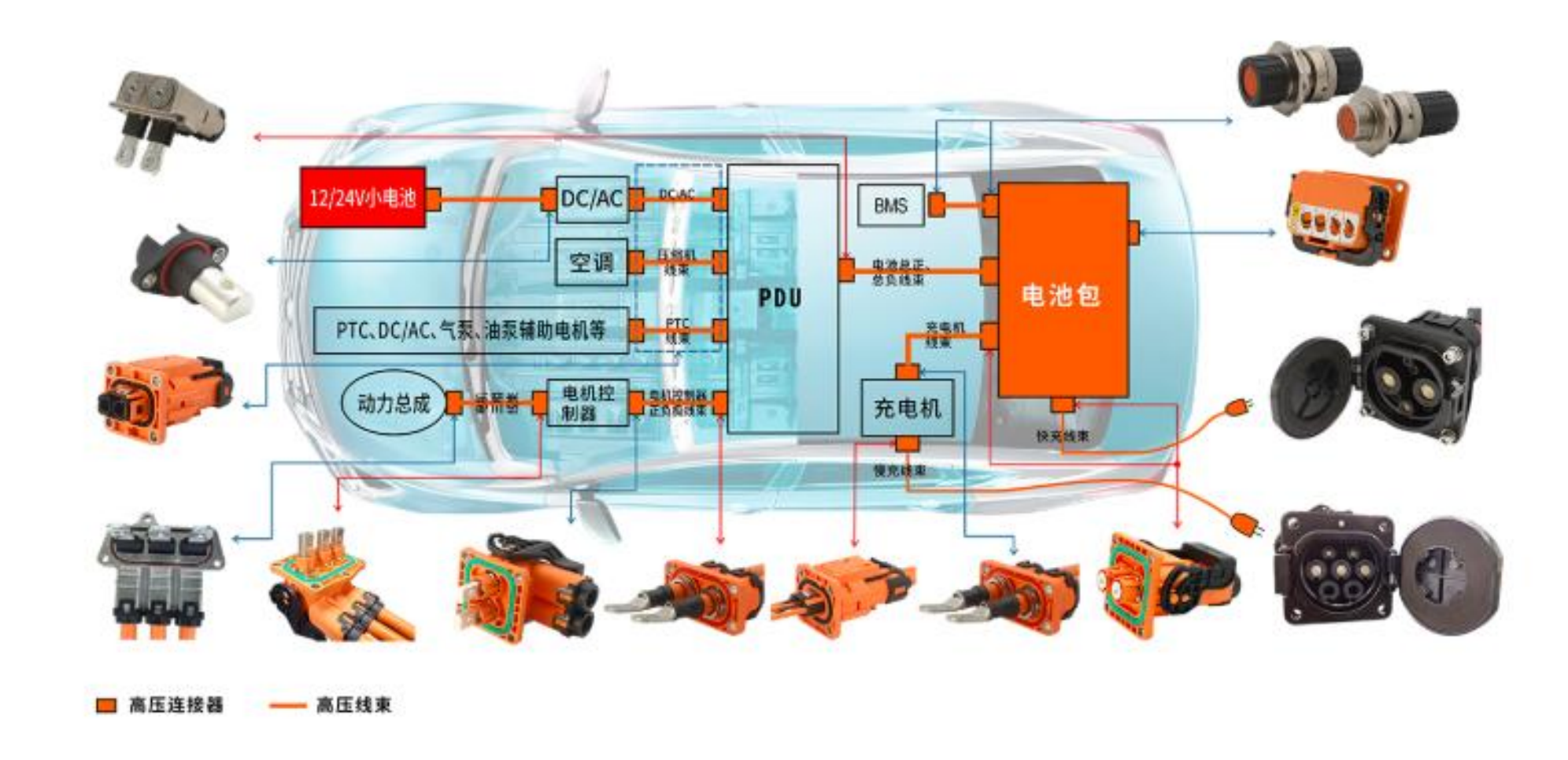

黨用年級活動設備解決方案

参展展品

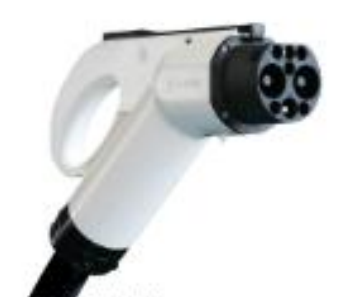

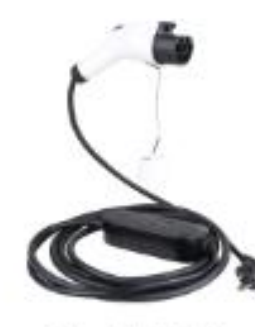

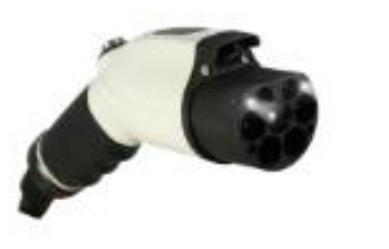

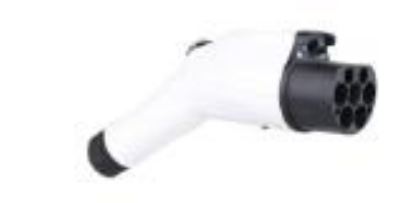

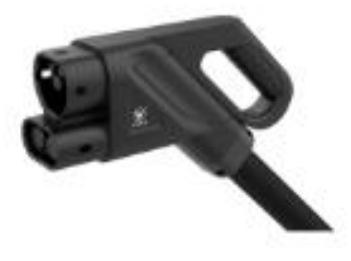

国标二代交流於 GB/T 20234.2-2023

国标三代交流被 GB/T 20234 2-2023

CCS2款标直流充电枪 (BC 62196-1&3-2022

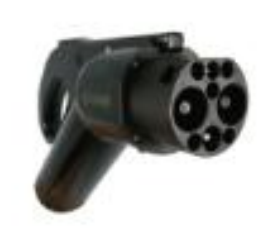

第二版图标直流充电枪 GB/T 20234.3-2023

TYPE2 就标交流亮电枪三相

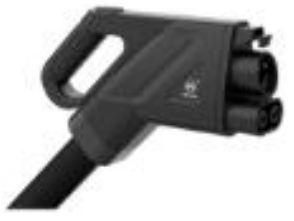

CCS1美标直流充电枪

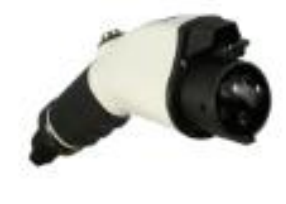

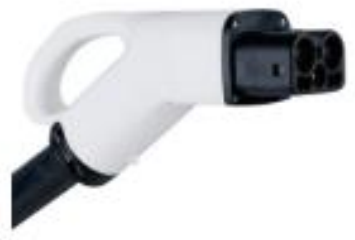

美标交流充电枪

国标液冷点流充电枪 (Chaoli) GB/T 20234.4-2023

解决方案

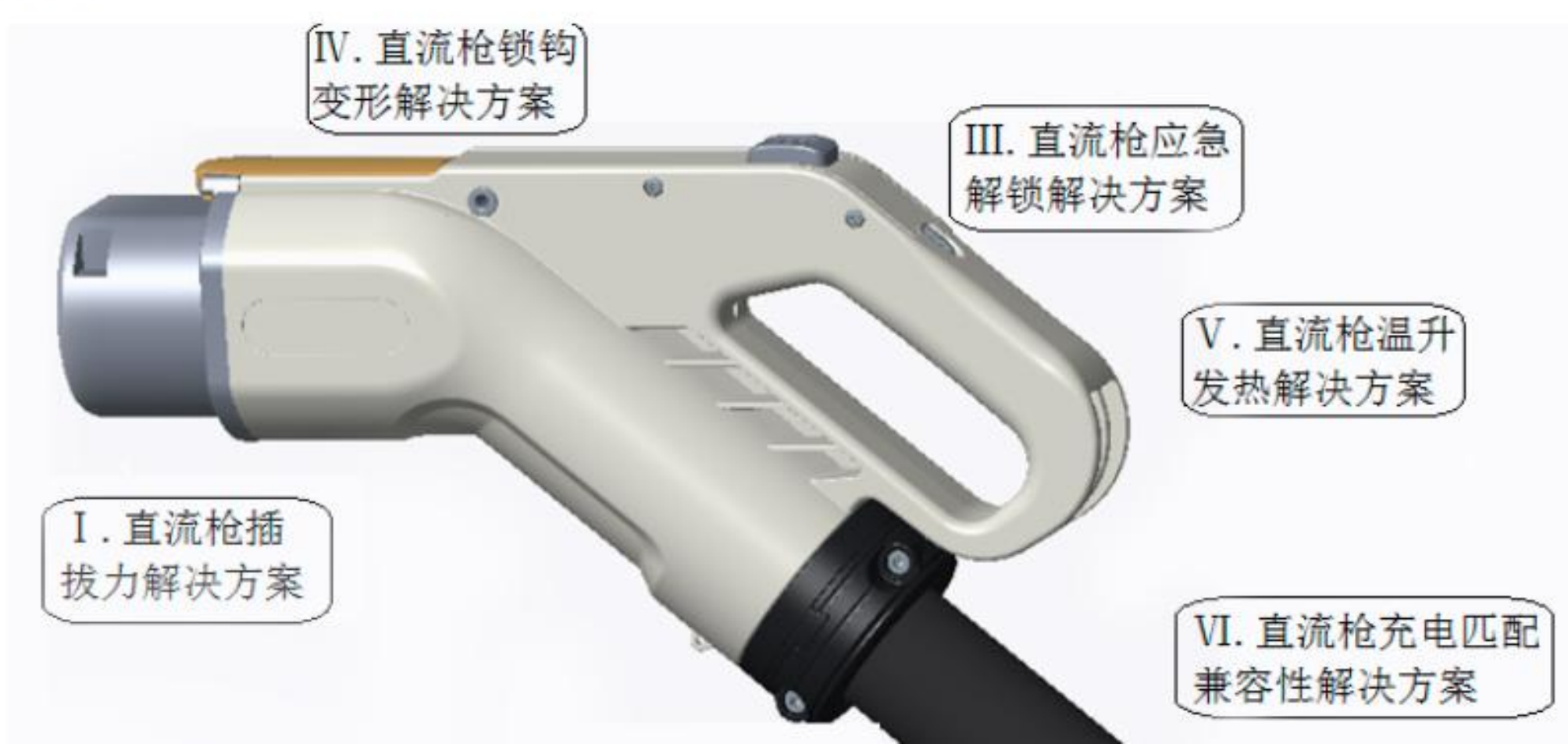

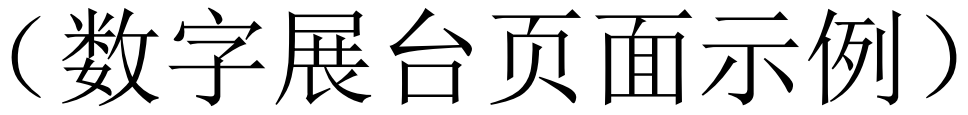

# 3. 布置数字展台/布置展台——图片、资质和证书、更多资料

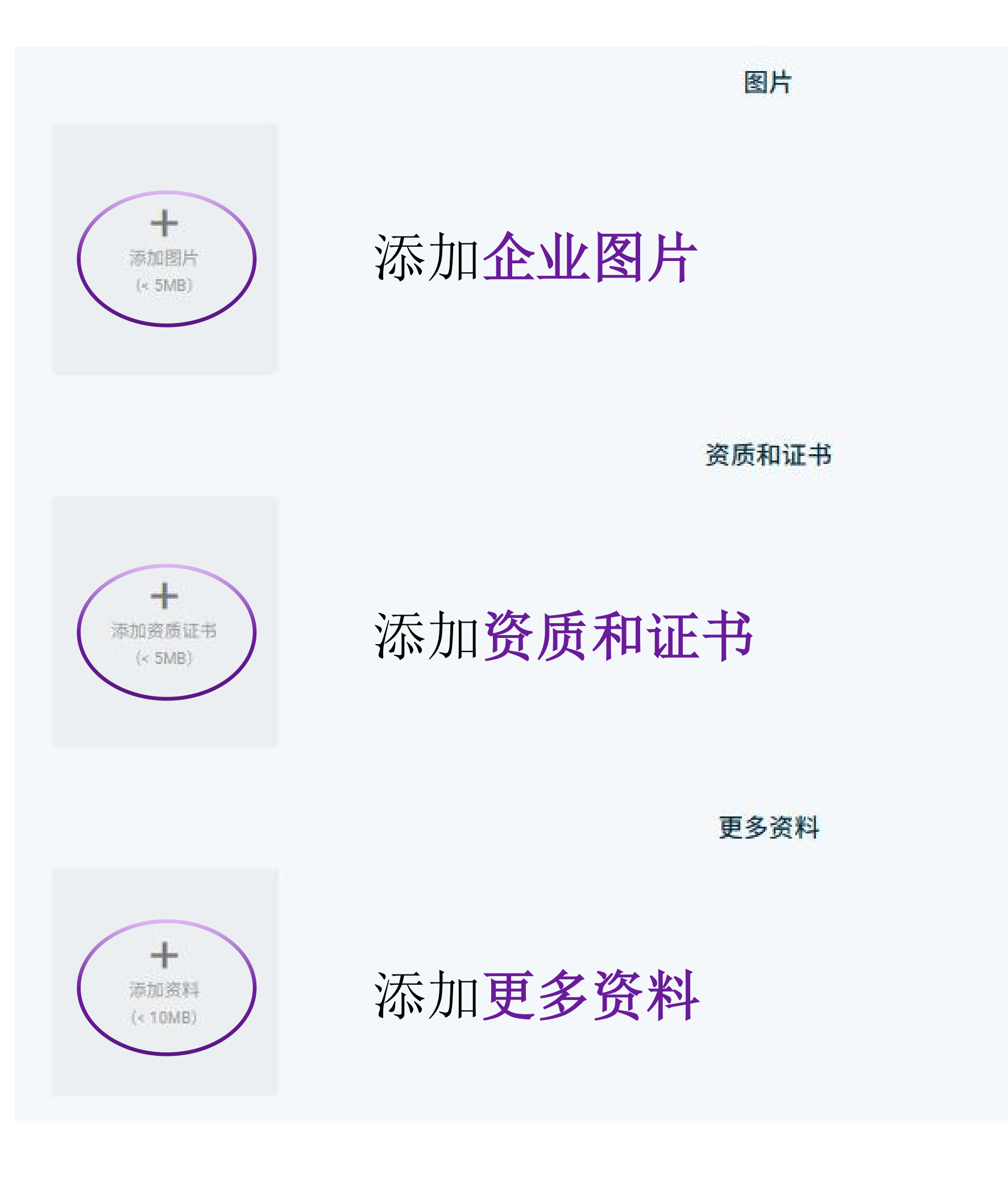

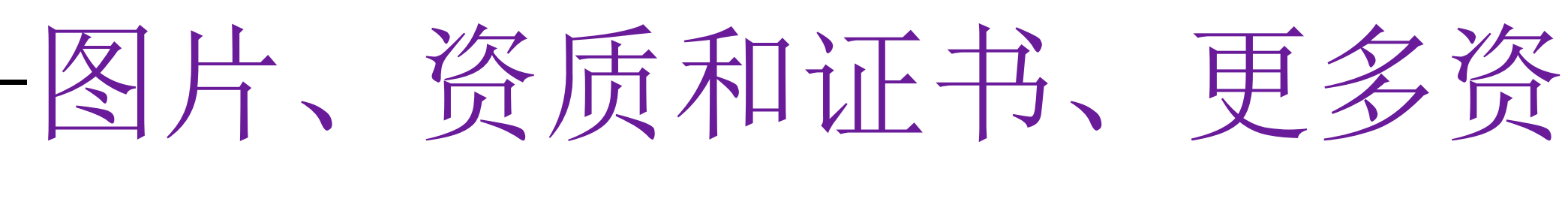

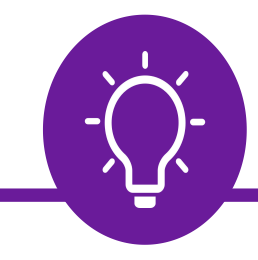

### 使您的数字展台内容更加丰富

### 资质和证书

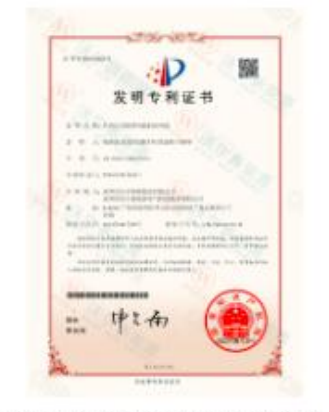

201610823513.1-发明专利证书(签章)-1..

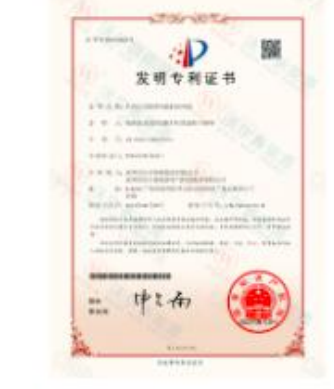

201610823513.1-发明专利证书(签章)-1.

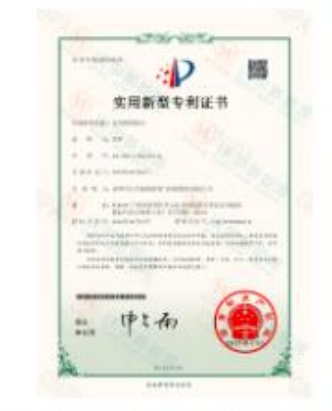

202320617161.X-实用新型专利证书(签..

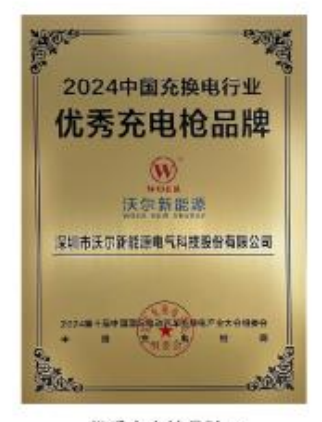

优秀充电枪品牌 2

图片

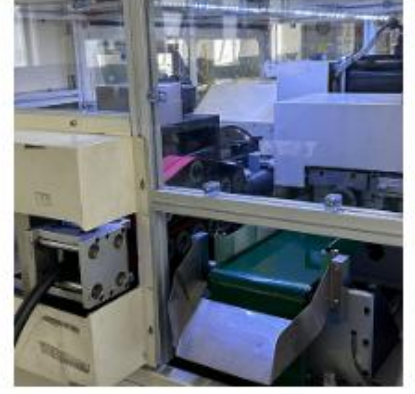

切割电缆

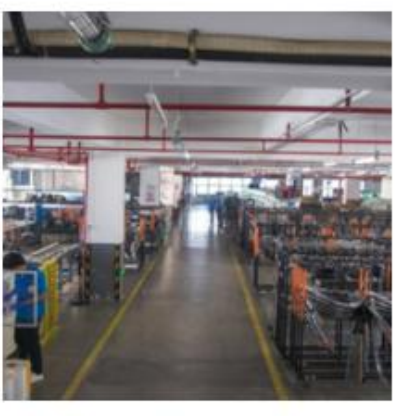

剥线

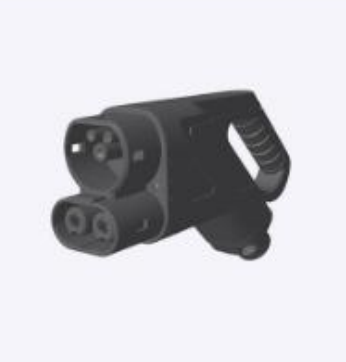

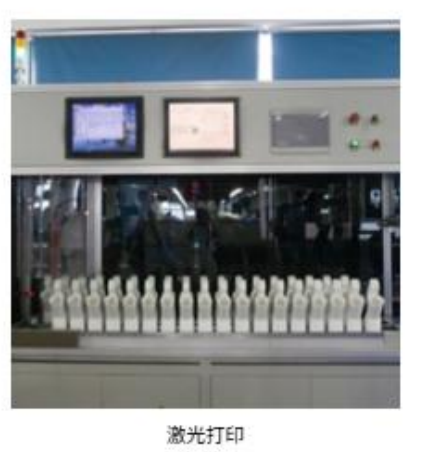

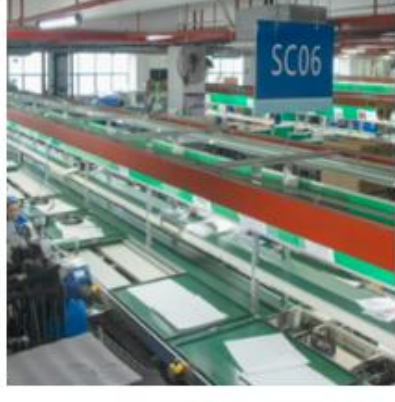

主线压端

(数字展台页面示例)

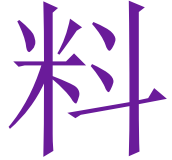

### 3. 布置数字展台/布置展台——发布展台 中国国际供应链促进博览会 展台还没有发布 企业信息 🖾 布置展台 **三** 推荐的采购商 测试展商 请勿删除 📰 我收到的名片 企业名称: (中文(简体)): --☑ 我的询盘和预约 企业简称: --■ 统计和分析 网站:--简介:-简介 (中文(简体)): --简介 (English (US)): -▶ 返回主菜单 我参展的展会 > 中国国际供应链促进博览会 企业信息 中国国际供应链促进博览会 测试展商 请勿删除 🔄 布置展台 **三** 推荐的采购商 企业名称: (中文(简体)): --企业简称: --■ 我收到的名片 网站:--🖸 我的询盘和预约 简介:--**统**计和分析 简介 (中文(简体)): --简介 (English (US)): -

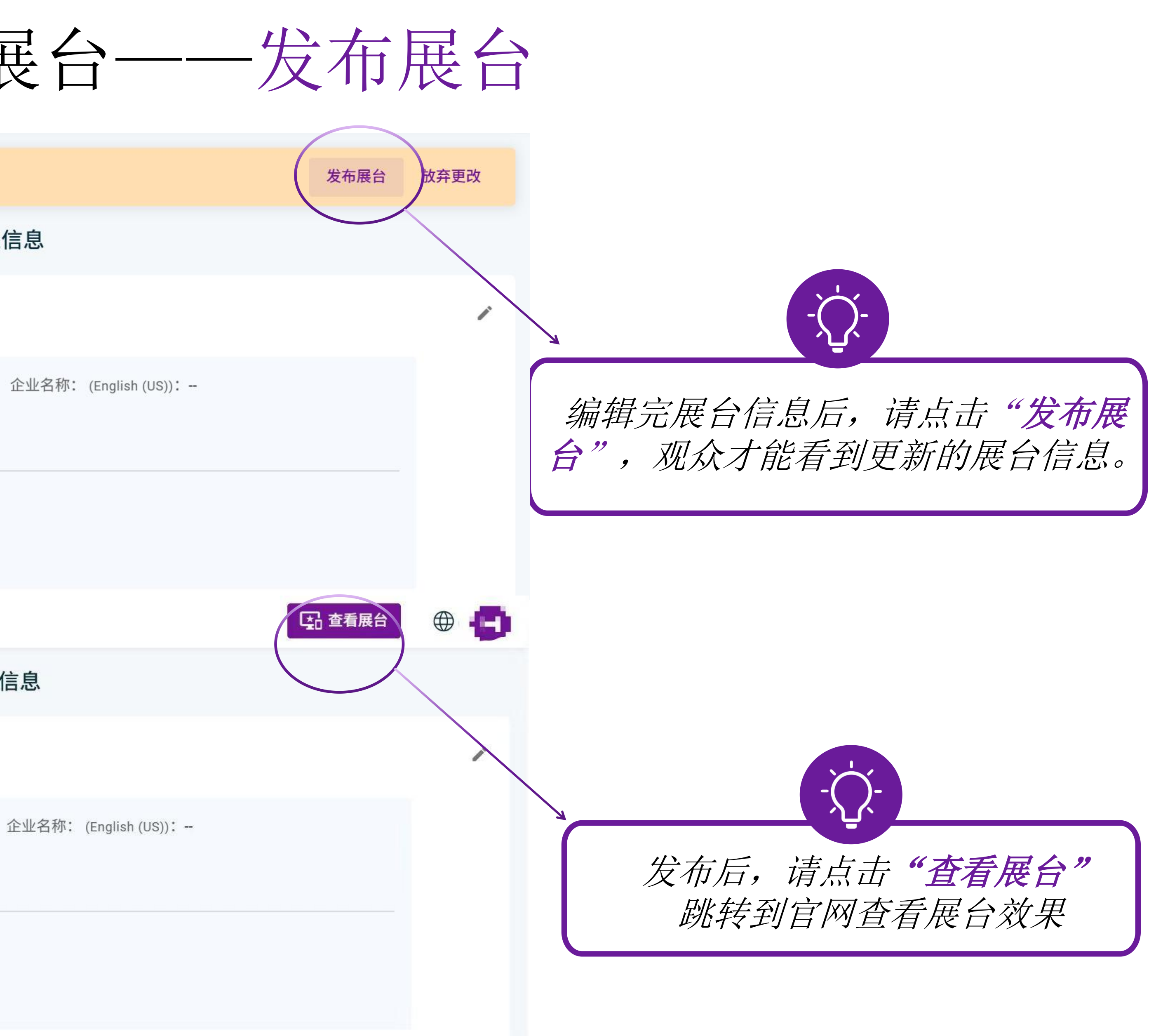

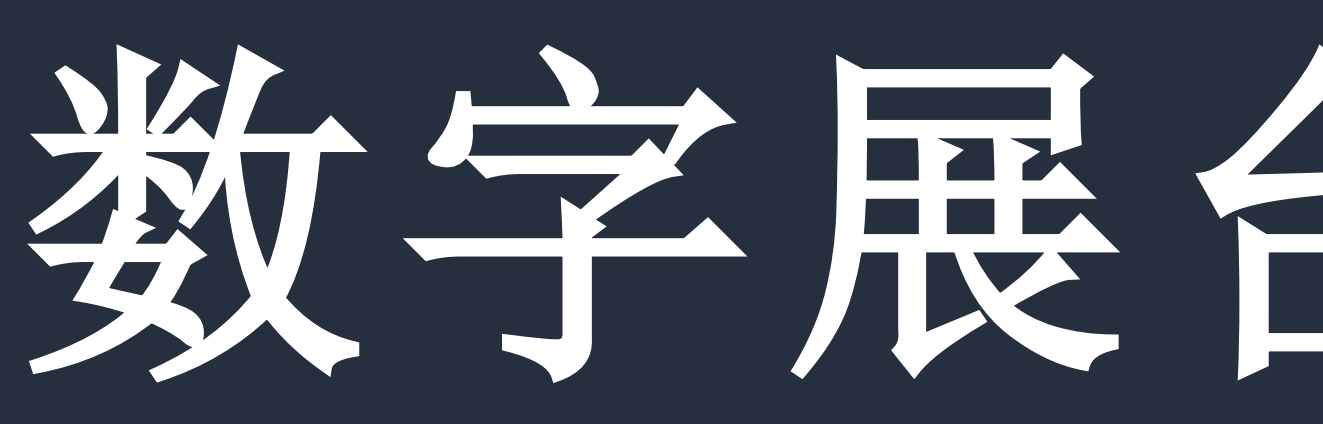

# STEP 4

# 数字展台互动信息

# 4. 数字展台互动信息/ 推荐的采购商

| <b>这回主菜单</b> 我参展的展会 > 中国国际供应链促进博览会 |        |   |    |       |      |  |  |
|------------------------------------|--------|---|----|-------|------|--|--|
| 中国国际供应链促进博览会                       | 推荐的采购商 |   |    |       |      |  |  |
| ☞ 布置展台                             | 单位名称   | 3 | 姓名 | 职务    | 采购需求 |  |  |
| <b>三</b> 推荐的采购商                    |        |   |    |       |      |  |  |
| ■ 我收到的名片                           |        |   |    |       |      |  |  |
| ☑ 我的询盘和预约                          |        |   |    |       |      |  |  |
| ∎ 统计和分析                            |        |   |    |       |      |  |  |
|                                    |        |   | ž  | 没有采购需 | 求线索  |  |  |
|                                    |        |   |    |       |      |  |  |
| 设置联系人                              |        |   |    |       |      |  |  |
|                                    |        |   |    |       |      |  |  |

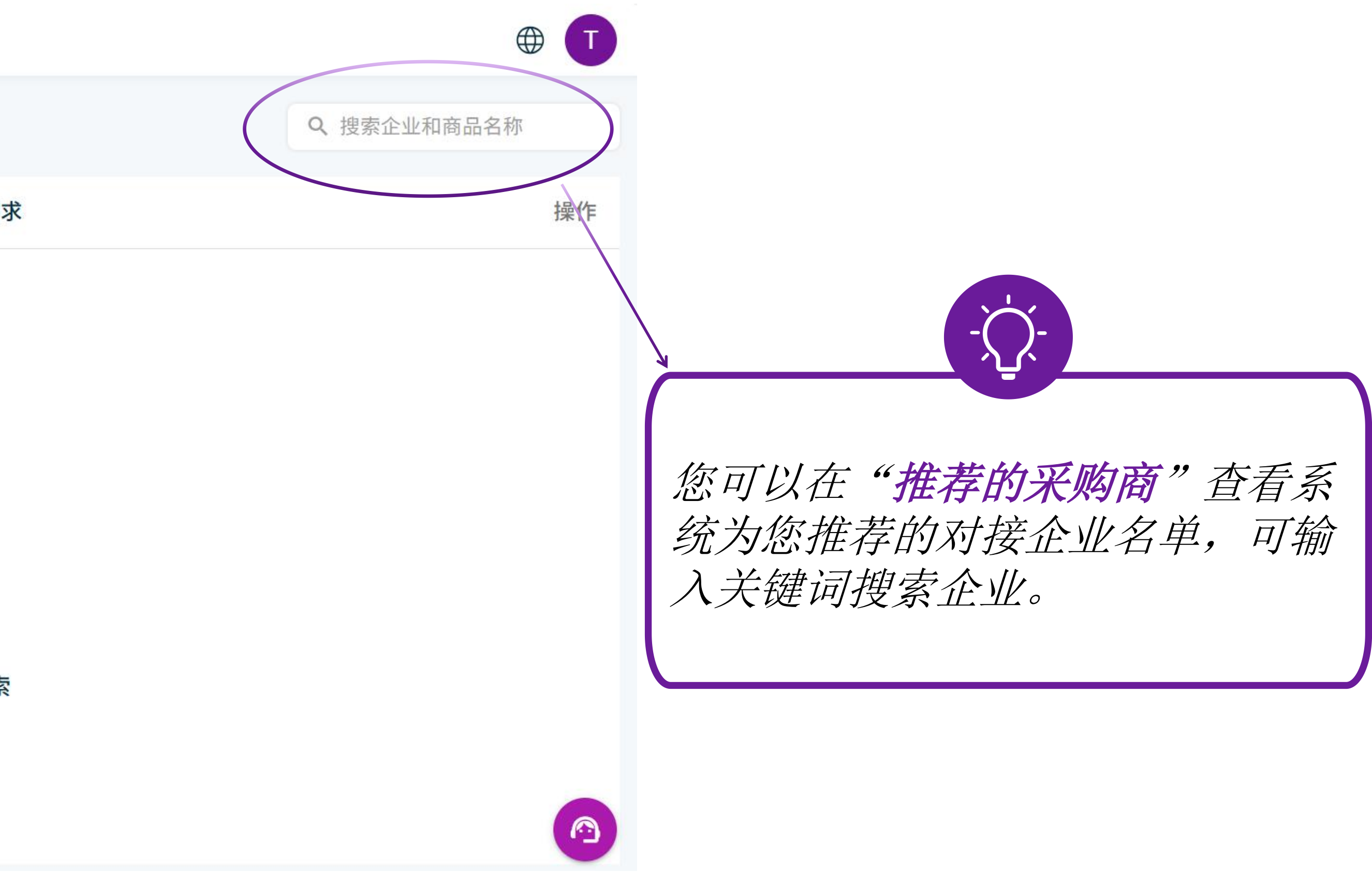

# 4. 数字展台互动信息/ 我收到的名片

**这回主菜单** 我参展的展会 > 中国国际供应链促进博览会

| 💼 中国国际供应链促进博览会  | 我收到的名片           |      |  |  |
|-----------------|------------------|------|--|--|
| □ 布置展台          | 企业信息             | 联系人  |  |  |
| <b>三</b> 推荐的采购商 | CCPIT CESHI 📜 中国 | ALEX |  |  |
| ■ 我收到的名片        |                  |      |  |  |
| ☑ 我的询盘和预约       |                  |      |  |  |
| <b>统</b> 计和分析   |                  |      |  |  |
|                 |                  |      |  |  |
|                 |                  |      |  |  |
|                 |                  |      |  |  |
|                 |                  |      |  |  |
|                 |                  |      |  |  |
| 设置联系人           |                  |      |  |  |

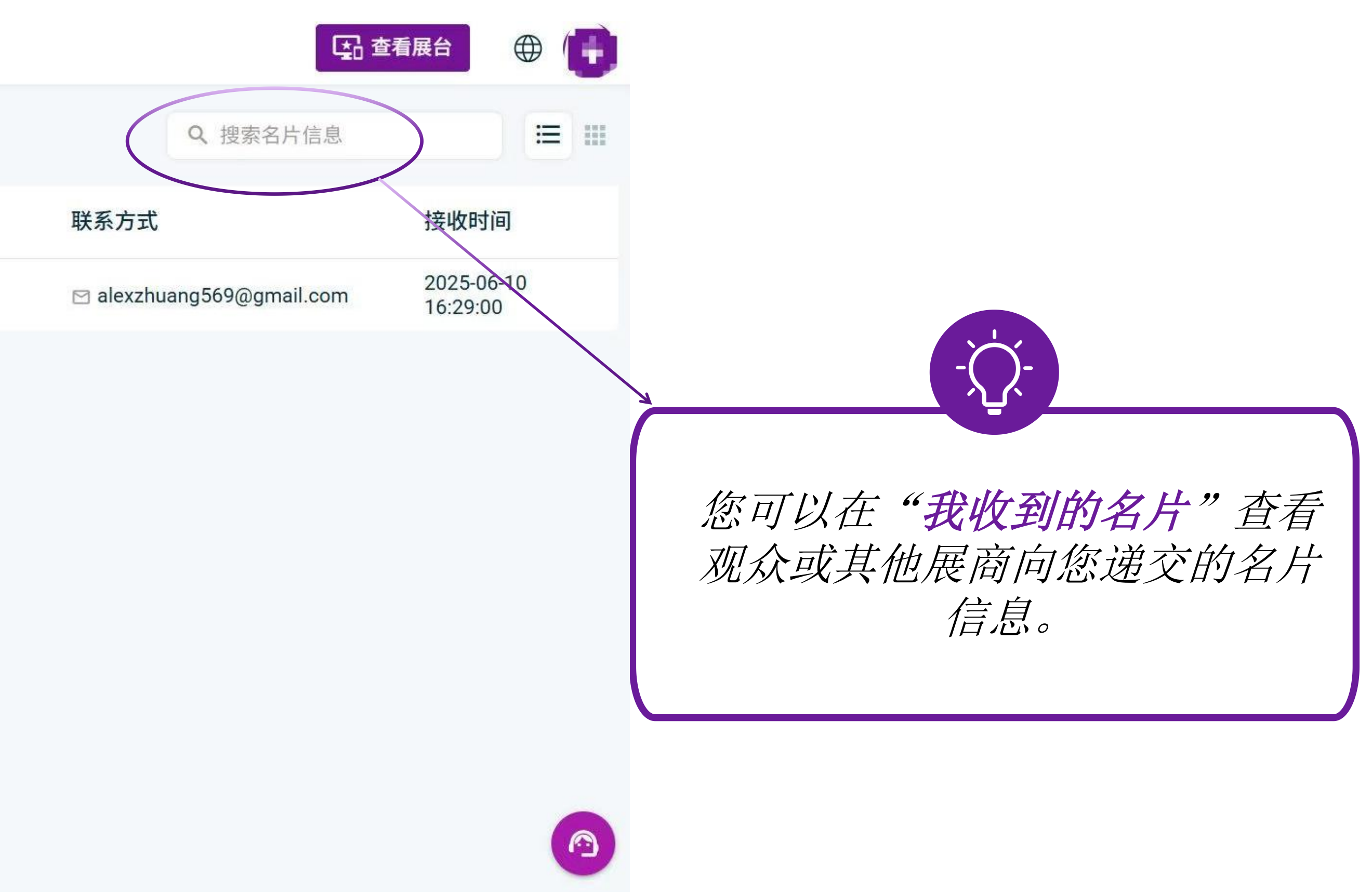

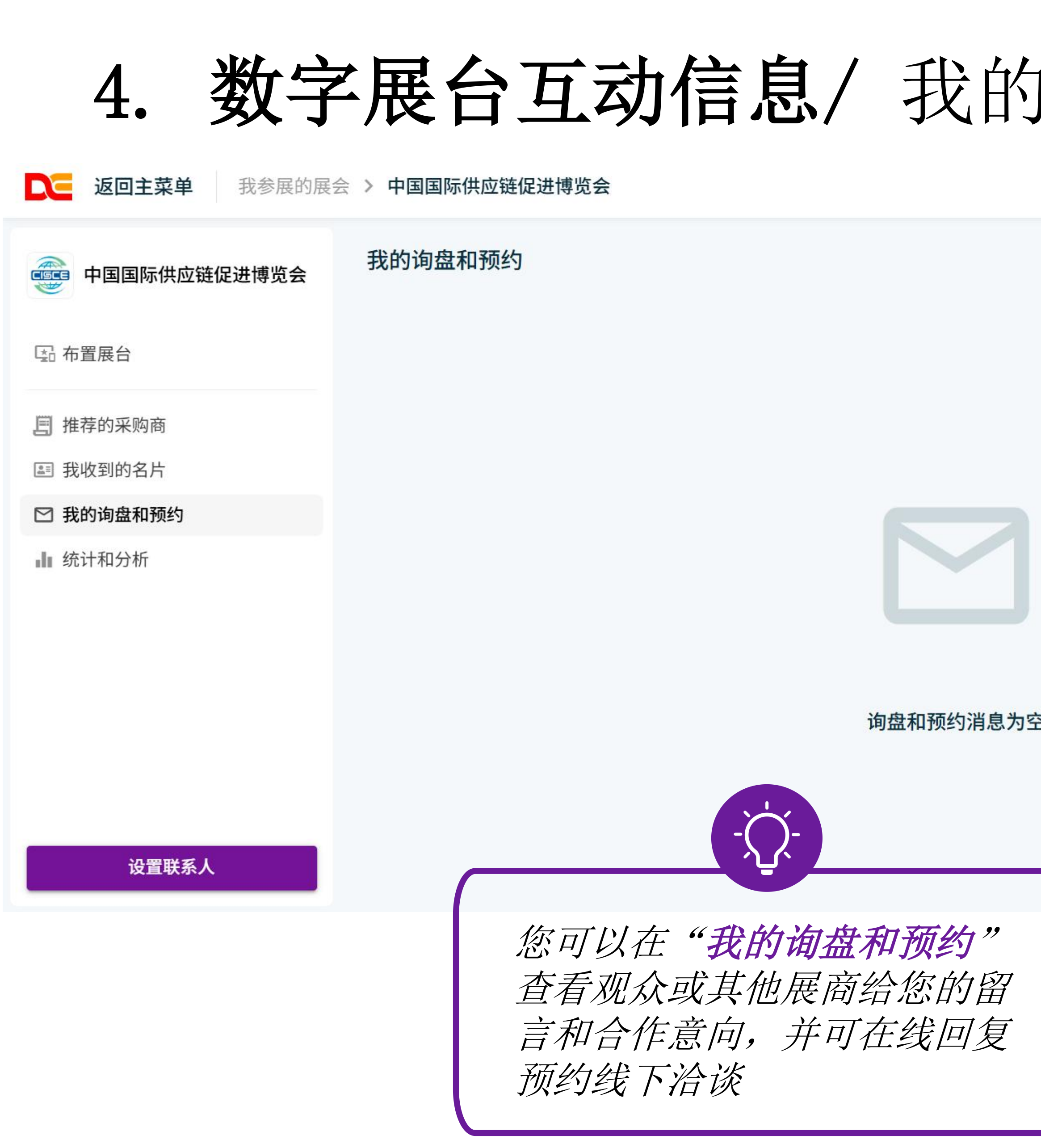

| ] 询盘和预 | 约                                                                                      |                               |
|--------|----------------------------------------------------------------------------------------|-------------------------------|
|        |                                                                                        |                               |
| Q 搜索   | 9盘和预约消息                                                                                |                               |
|        |                                                                                        | 2022-06-1                     |
|        | Hi, I'm interested in your product, the details I need: Product Request: Quantity: 100 | I look forward to your reply. |
|        | 2022-06-14 10:17:36                                                                    |                               |
|        |                                                                                        | ΣΩ —                          |
| 空      | 在这里输入文字                                                                                |                               |
|        |                                                                                        |                               |
|        |                                                                                        |                               |
|        |                                                                                        |                               |

| 1 | 8:1 | б |   |
|---|-----|---|---|
|   |     |   |   |
|   |     |   |   |
|   |     |   |   |
|   |     |   |   |
|   |     |   |   |
|   |     |   |   |
|   |     |   |   |
|   |     |   | I |
|   |     |   | ł |
|   |     |   |   |
|   |     |   | l |
|   |     |   |   |
|   |     |   |   |
|   |     |   |   |
|   |     |   |   |
|   |     |   |   |
|   |     |   |   |
|   |     |   |   |
|   |     |   |   |
|   |     |   |   |
|   |     |   |   |
|   |     |   |   |
| ( | )字  |   |   |
| 回 | 复   |   |   |
|   |     |   |   |
|   | _   | _ | 1 |

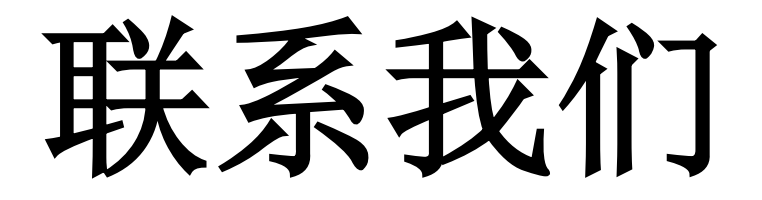

### 如您在布置数字展台过程中有任何问题, 欢迎联系我们!

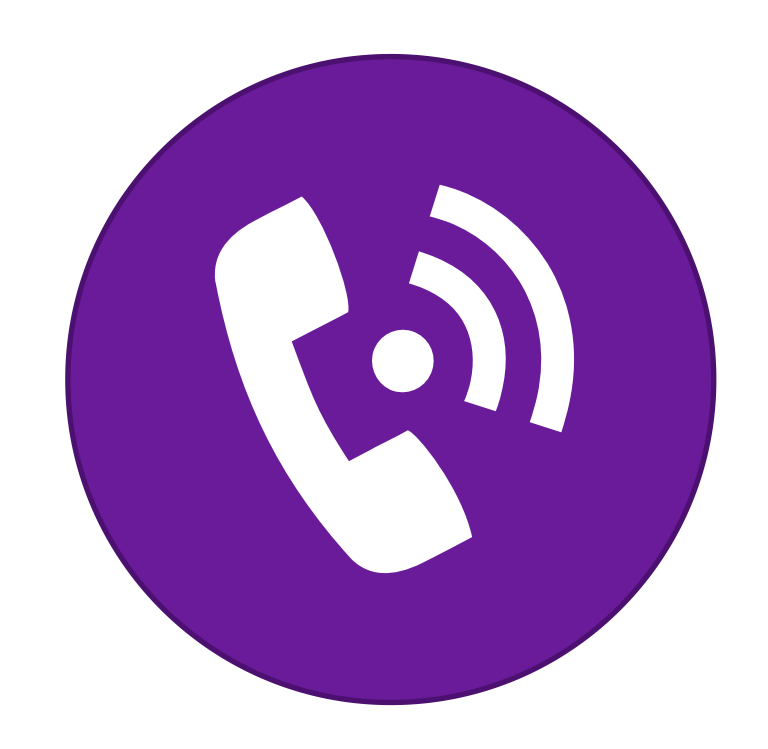

### 王喜翠(第三届链博会数字化组) 电话:15010321706(同微信号)

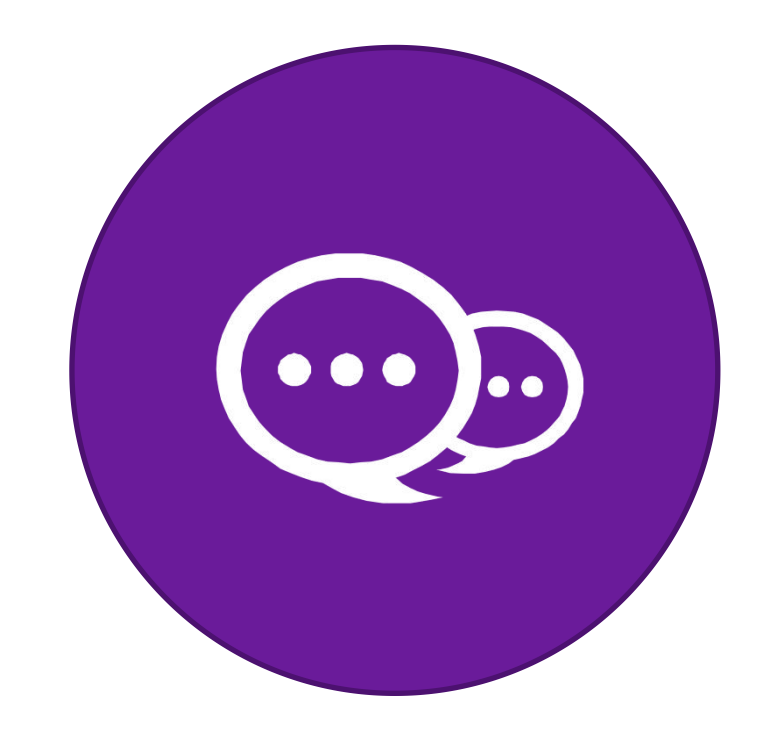

### 右下角展小飞在线咨询